# **HSCODES WORLD**

# **USER MANUAL**

### **Table of content**

- 1. App welcome screen
- 2. HSCODES WORLD lookup
- 3. Registration 1.1 Registration details
  - **1.2 OTP verification**
- 4. Login
- 5. Home page
- 6. Leads page
  - 6.1 seller leads
  - 6.2 buyer leads
- 7. sections
  - 1 To 21
- 7. Subscription
  - 7.1 Free
  - 7.2 Silver subscription
  - 7.3 Gold subscription
  - 7.4 Platinum subscription
- 8. Post leads
- 8.1 I don't know HSCodes
- 8.2 I know HSCodes

8.3 Add HS code

9. Chat

- 9.1 Chat Chapters
- **10.** Main menu
  - **10.1** Profile
  - **10.2 Favorites**
  - 10.3 HS-CRM
  - 10.4 Join NEF
  - 10.5 Request franchise
  - **10.6 Notification**
  - **10.7 SVR-Toolkit**
- **11. NEF Login** 
  - 11.1 Home Screen
  - **11.2 Request Tracker**
  - **11.3 View Leads**
  - 11.4 Add User
  - 11.5 Agent Data

### 1. App welcome screen

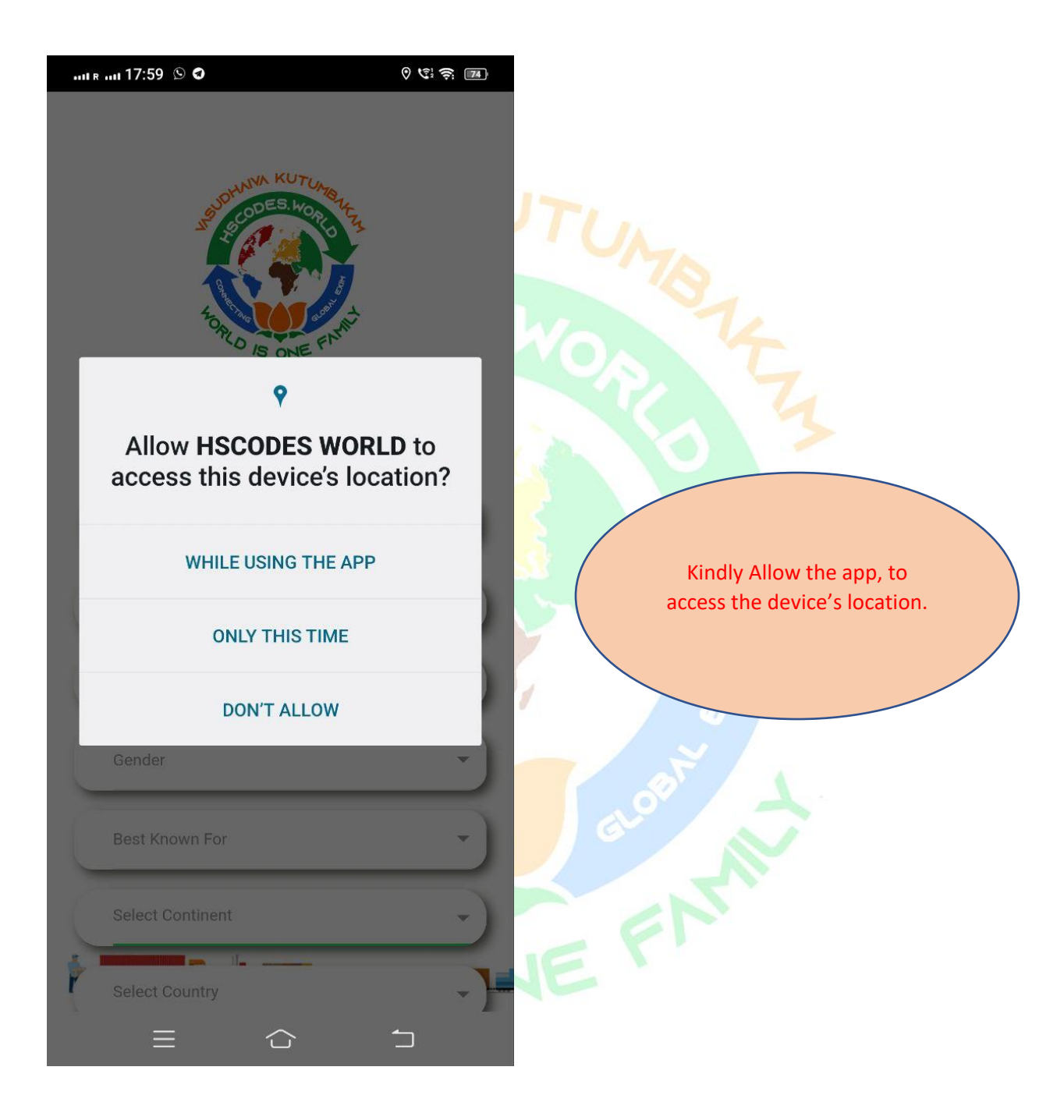

### 2. HSCODES lookup

- Any user can use the HSCODE lookup feature without registration.
- User's geographical location is detected, and based on the detected location respective country HSCODE is displayed. For ex. Below image shows HSCODE for India.
- User can also search for other countries too.

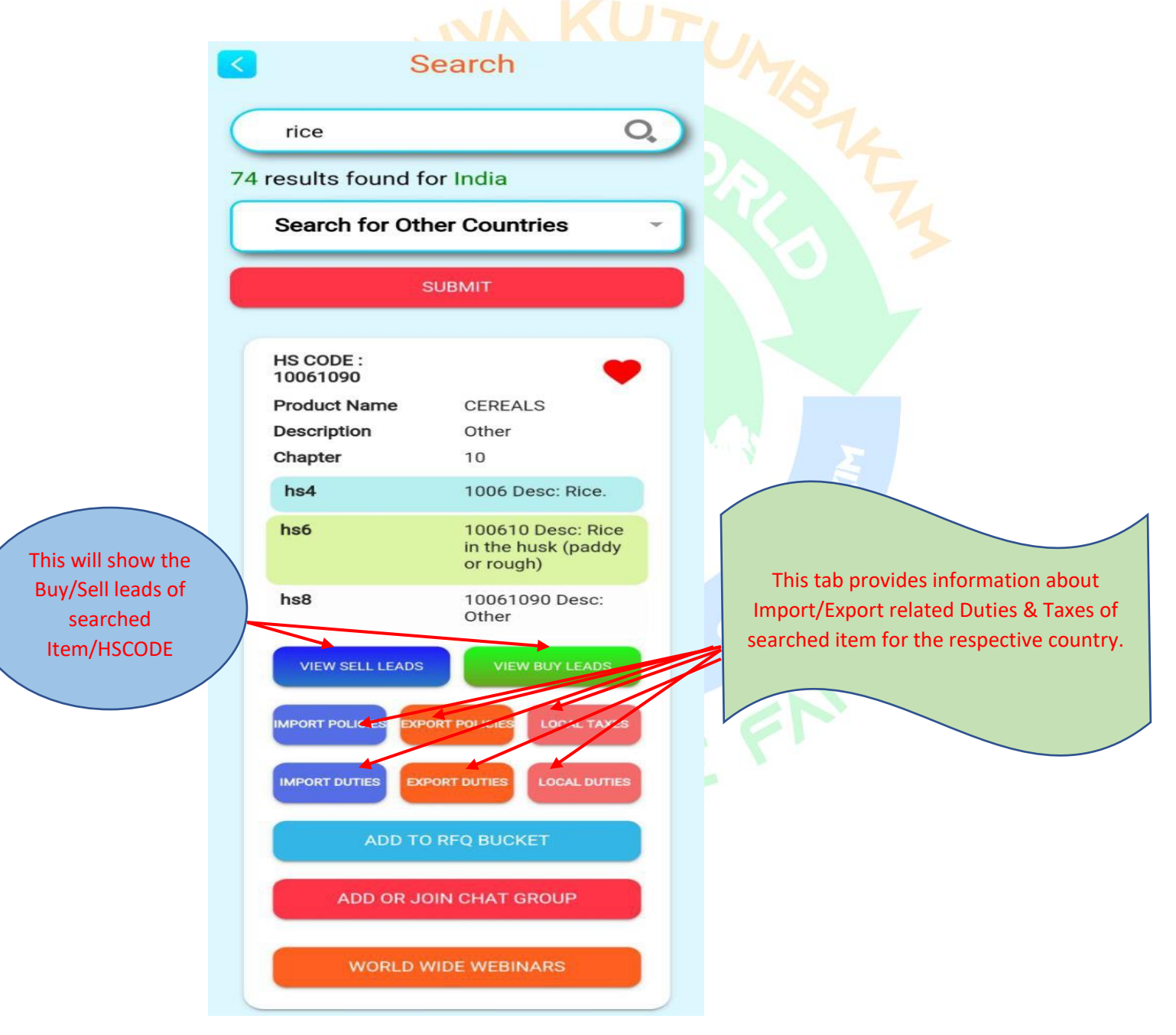

# 3. <u>Registration</u> 3.1 <u>Registration details</u>

For registration user has to fill up the below form, and accept the Company's Terms & Conditions.

| SUDAWNA KUTUMENTA                | Select Country India -                                       |
|----------------------------------|--------------------------------------------------------------|
| tome is one firm                 | 91 8008002528                                                |
| SIGN-IN SIGN-UP                  | Congratulations! Your mobile number has succesfully verified |
| Title Mr - Neel                  | 533103                                                       |
| K )                              | hscwneel@gmail.com                                           |
| Boddu                            |                                                              |
| Gender Male -                    | Rajahmundry                                                  |
| Best Known For Both Exporter/Imp | Neel Impex                                                   |
| Select Continent Asia -          | Please Accept Our <u>Terms &amp; Conditions</u>              |
| Select Country India -           | REGISTER                                                     |
| Select State Andhra Pradesh -    | HSCODES LLC Terms of Service* and Privacy Policy             |
| III O < <del>*</del>             | III O < <del>*</del>                                         |

Fill all the information and click on REGISTER.

## 3.2 Mail Verification

Once all the information is entered correctly, clicking the Register button submits the form and prompts to verify your email-id.

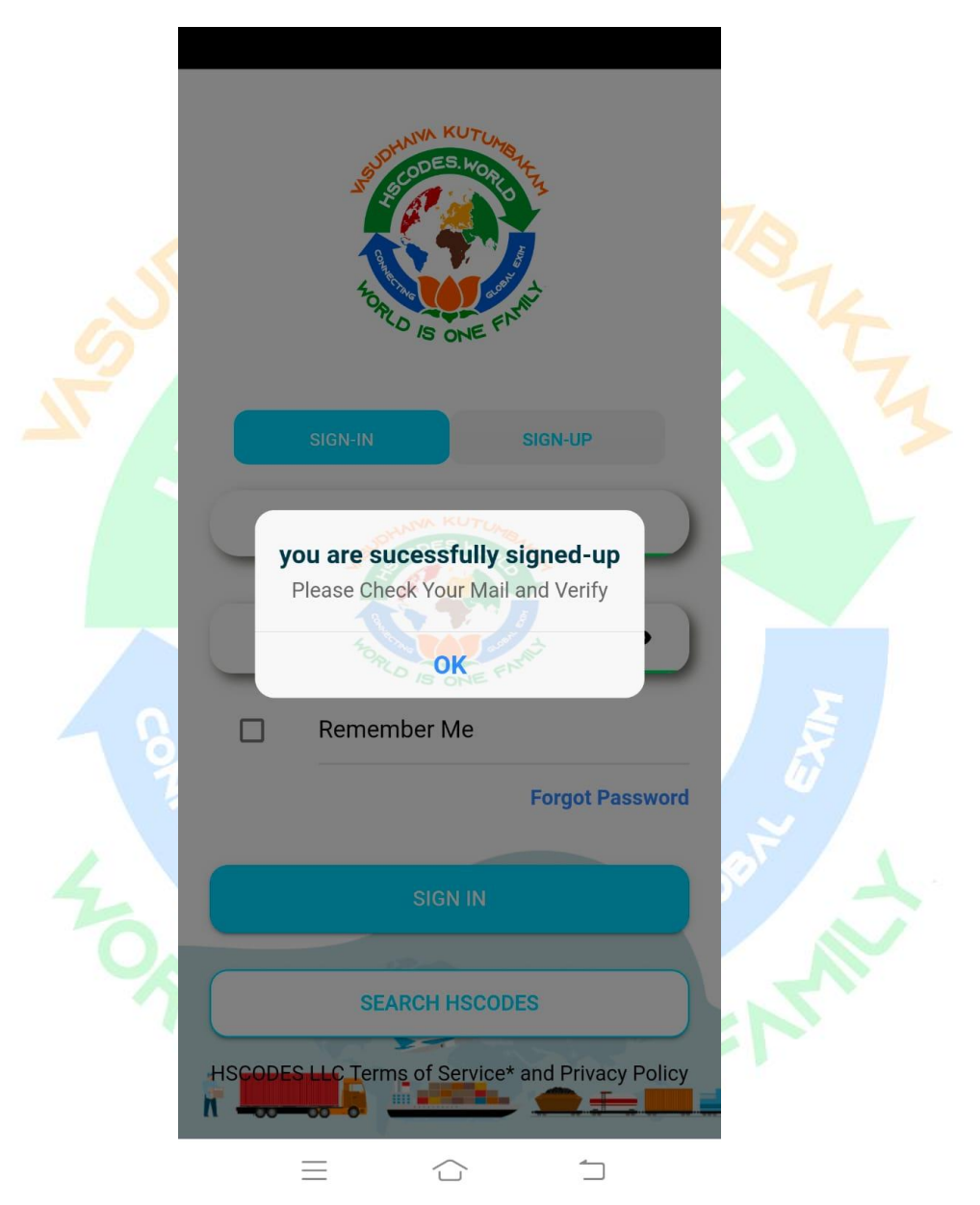

# 3.3 Package and Chapter Selection

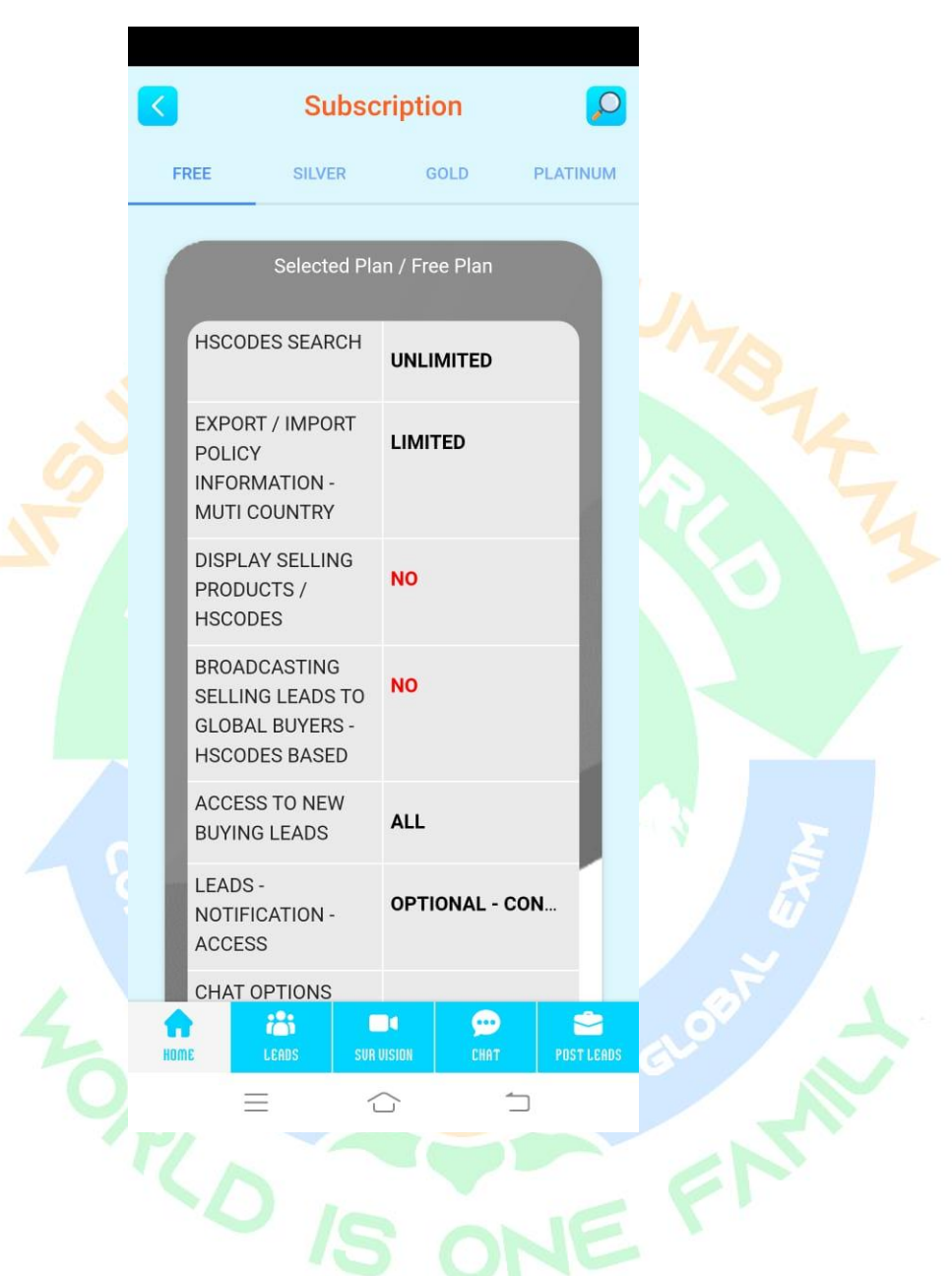

We have in total 4 package – Free, Silver, Gold, & Platinum.

Free plan doesn't have access to any Chapters.

To access Chapters, user can select any Paid plan from Silver, Gold, or Platinum.

Once Package is selected, Choose Plan from Monthly, Quarterly or Annually. After that select the number of chapters offered in the plan.

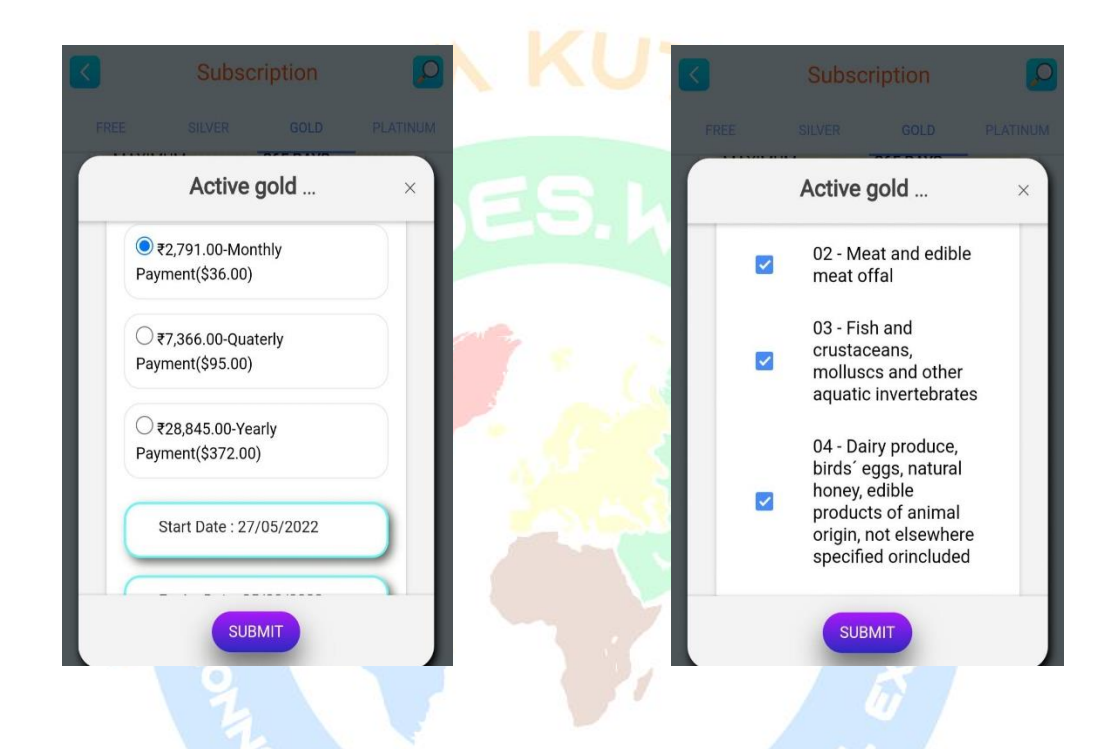

After selecting Chapters, Click on Save Changes, it will redirect User to Payment Gateway.Once Payment is done, User gets the access to use the Platform and their selected chapters.

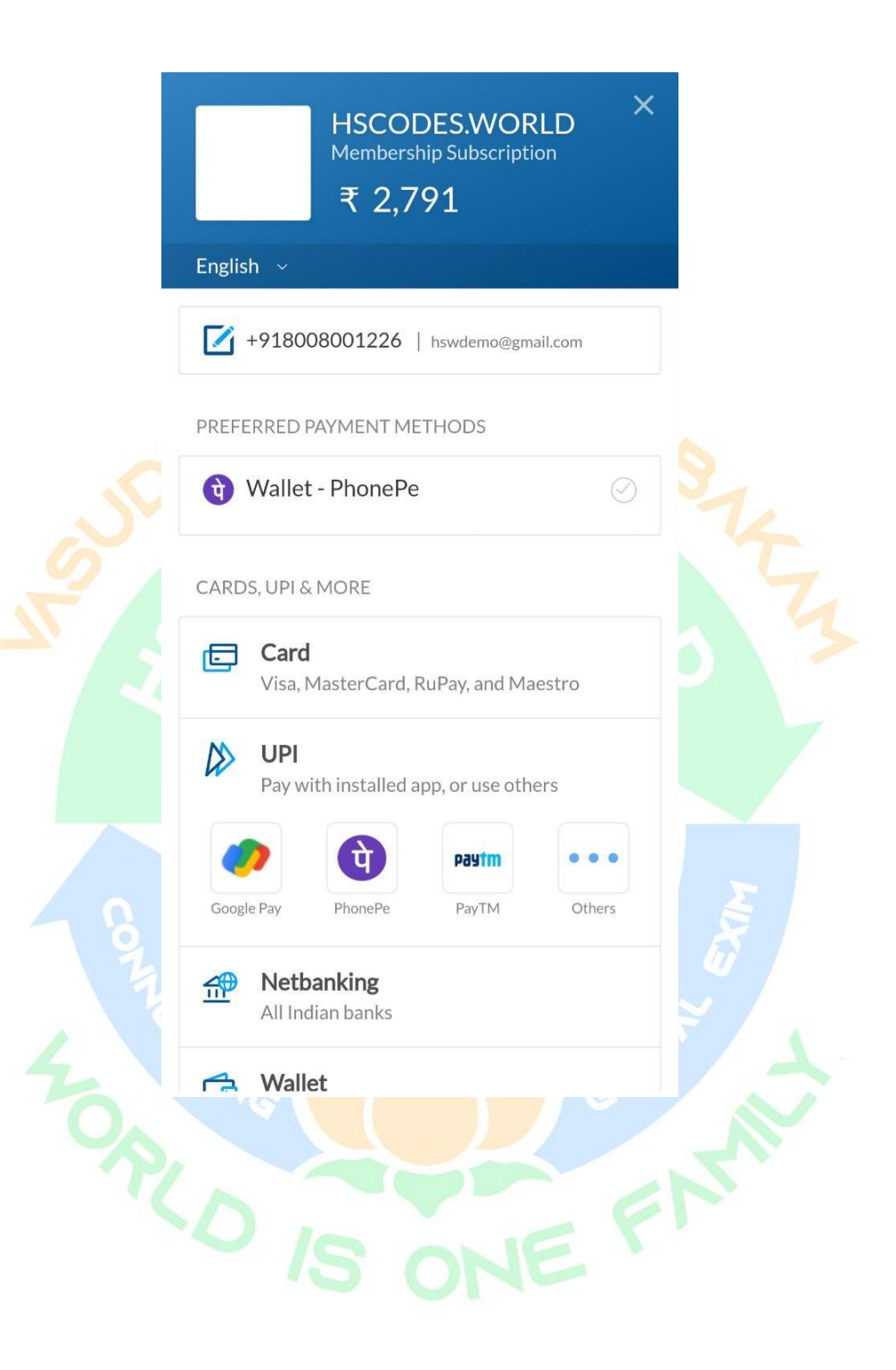

### 4. <u>Login</u>

| - | South States    | S. WORLS<br>BONE FILM | 10,     |                         |
|---|-----------------|-----------------------|---------|-------------------------|
|   | SIGN-IN         | SIGN-UP               |         | Make sure, it says USER |
|   | Select Category | U                     | SER     |                         |
|   |                 |                       | 0       |                         |
|   | Remember N      | Ле                    |         |                         |
|   |                 | Forgot Pa             | assword |                         |
|   |                 | GN IN                 | Policy  |                         |
|   |                 |                       | ×       |                         |

By providing the Registered Email id and password, user can login in the app.

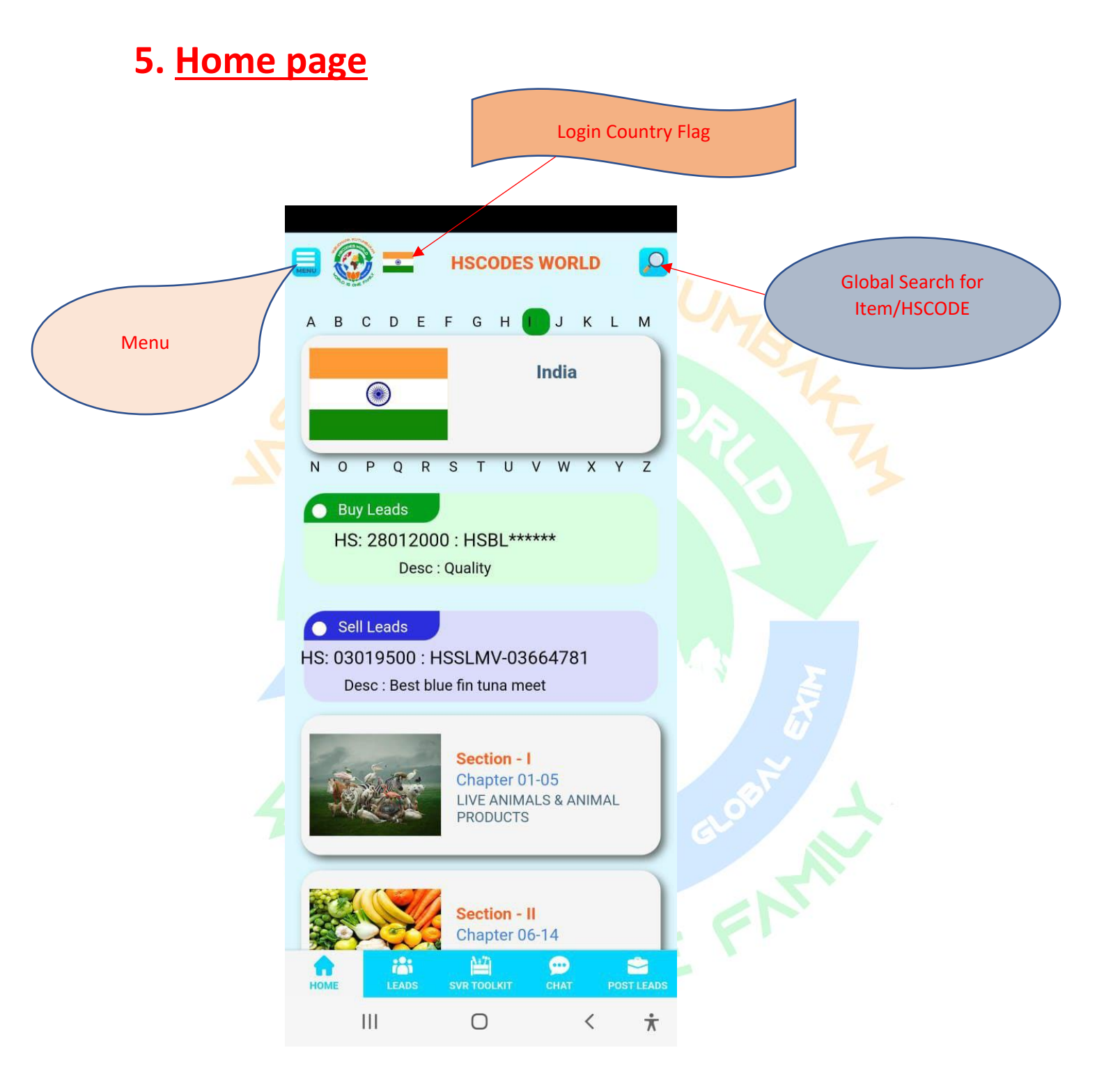

In the home page, User gets to know about all the 21 sections and Chapters count of each section. To get to know more about the chapters, user need to click the sections, which will lead them to the Chapters details and available Leads for each chapter of that Section. Flags Shown in the Home page has special features and Information. If user click on any Country flag, one pop-up will appear with below Information and Feature.

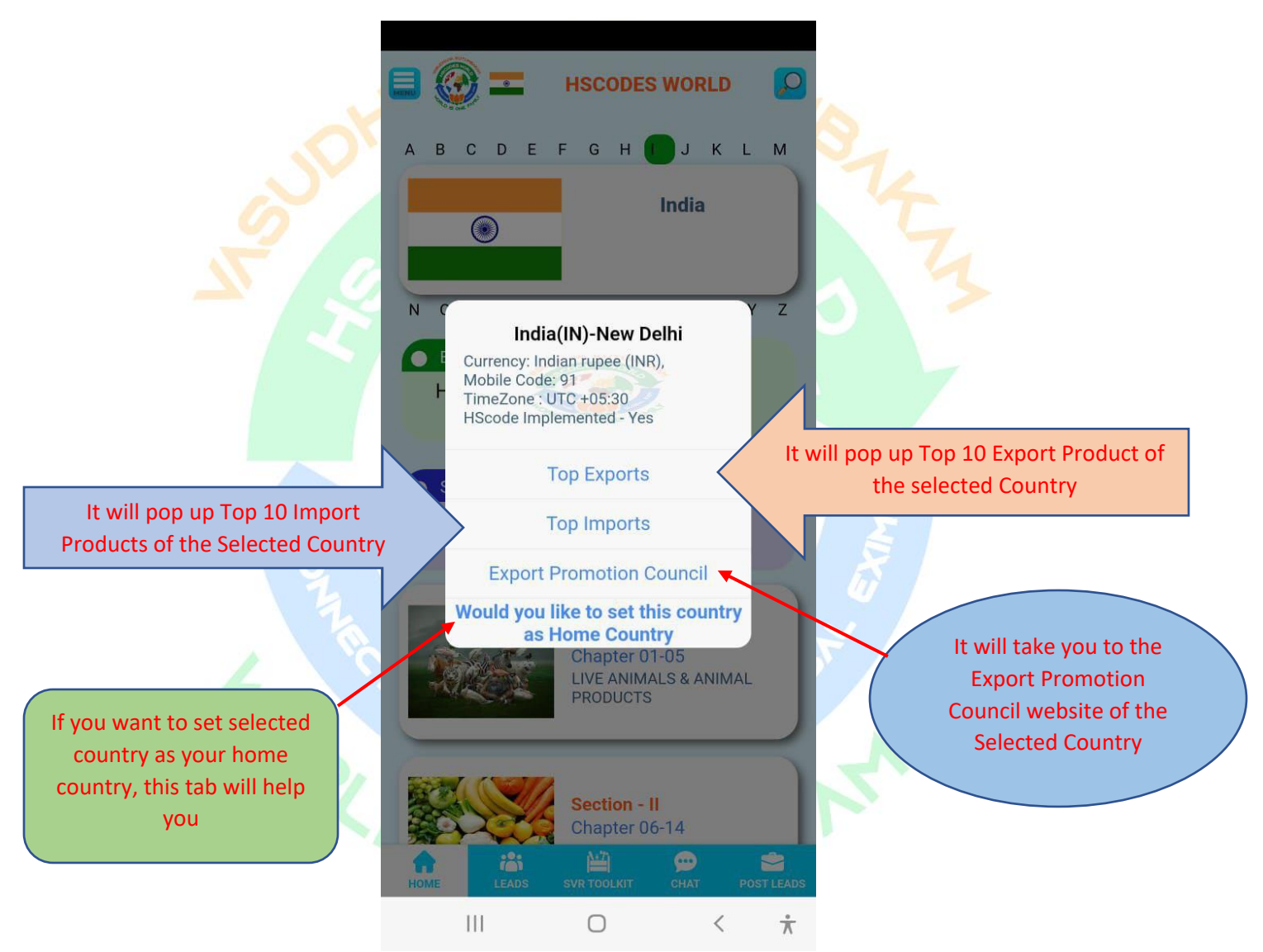

Export tab on clicking will provide top 10 Export products of that country. Import tab will provide top 10 Import product of that country. If any user wants to access any other Countries HSCODES & Information, they need to click on that country Flag and choose option of "Would you like to set this country as Home Country". Export Promotion Council tab will redirect you to the Government official website of EXIM.

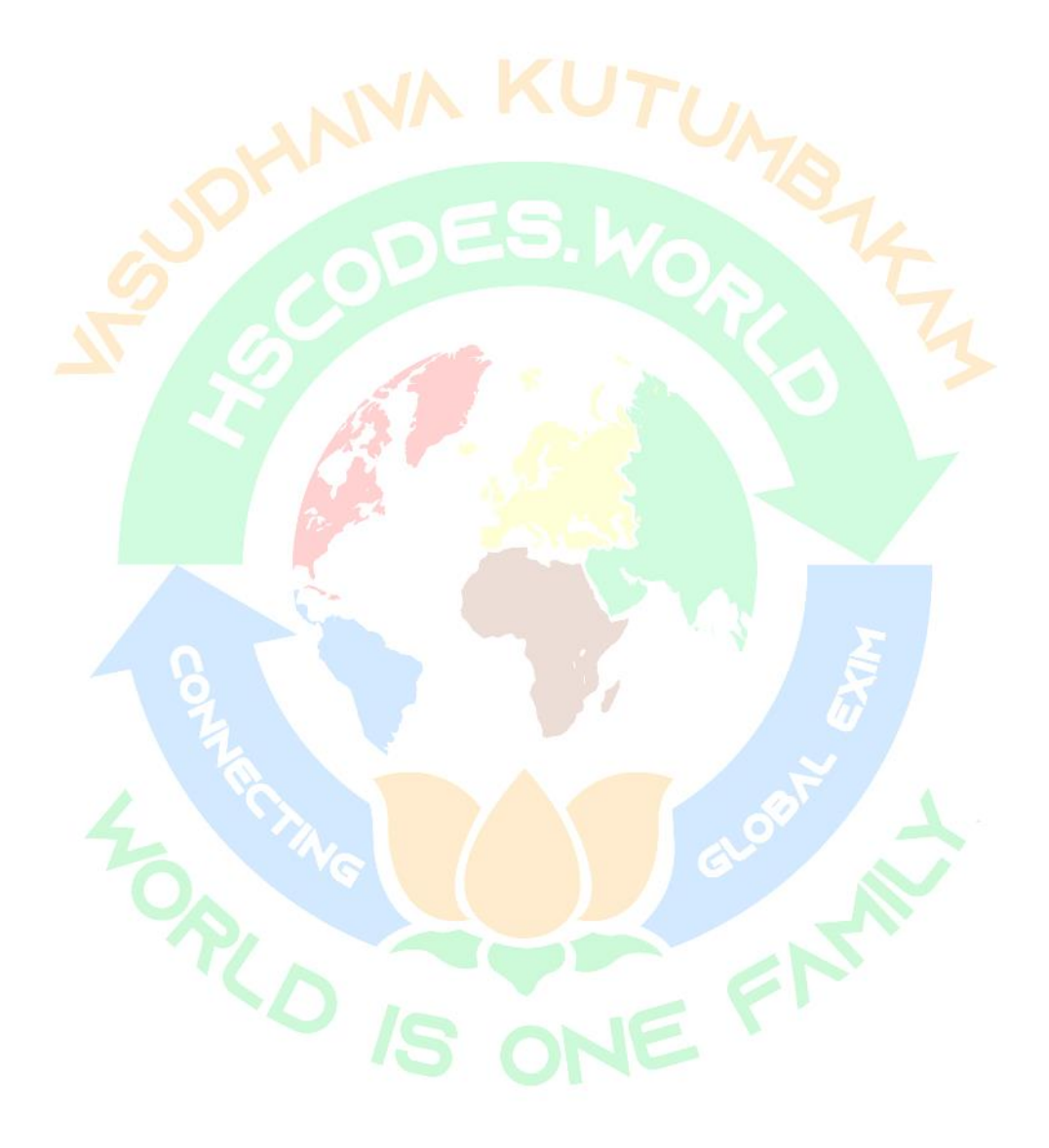

# 6. <u>Leads page</u> 6.1 <u>Lead chapter</u>

Select Section from Home Page to get the list of Chapters for that Section.

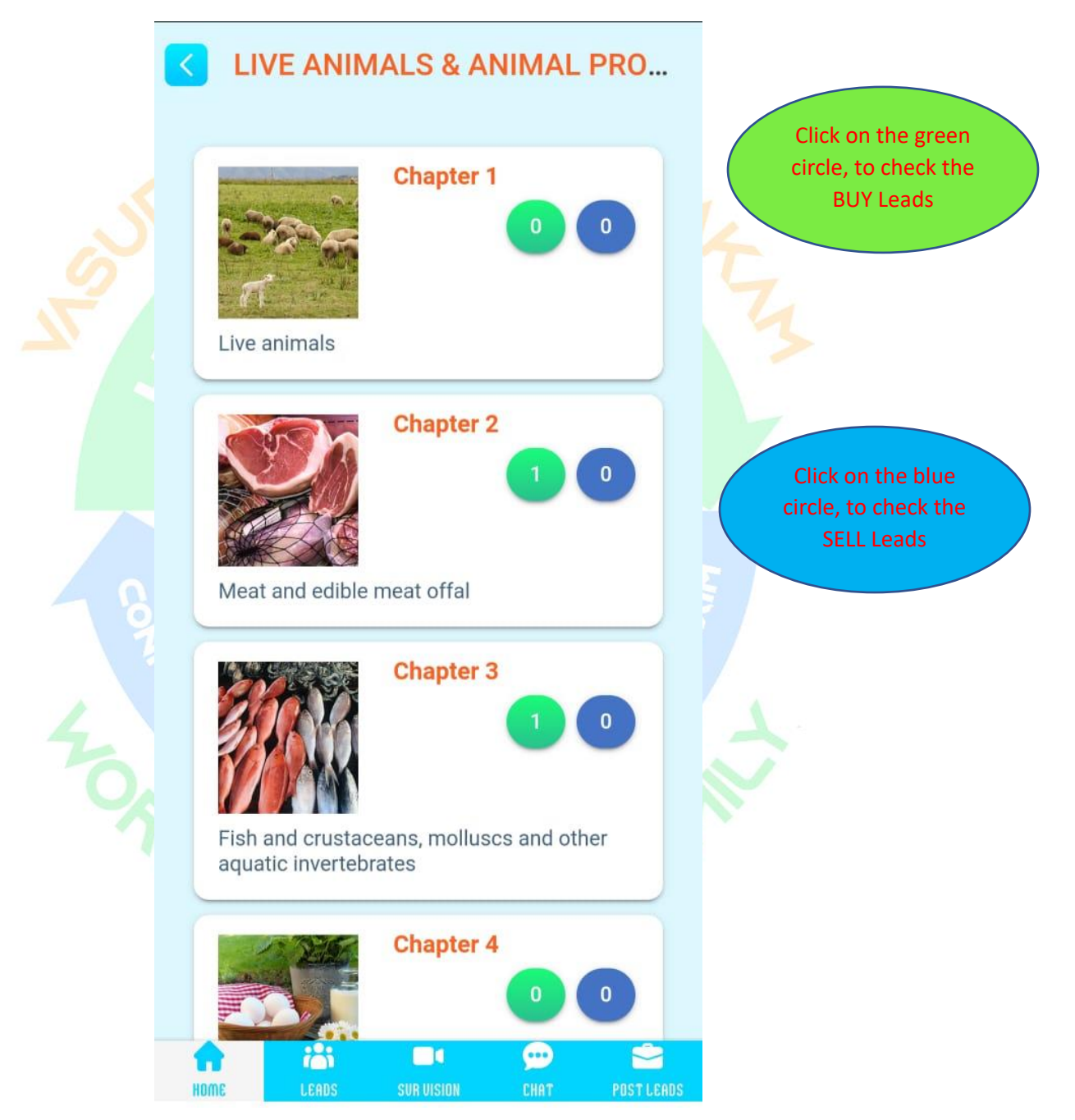

Once chapter is clicked, it will show available Leads for that chapter under two section.

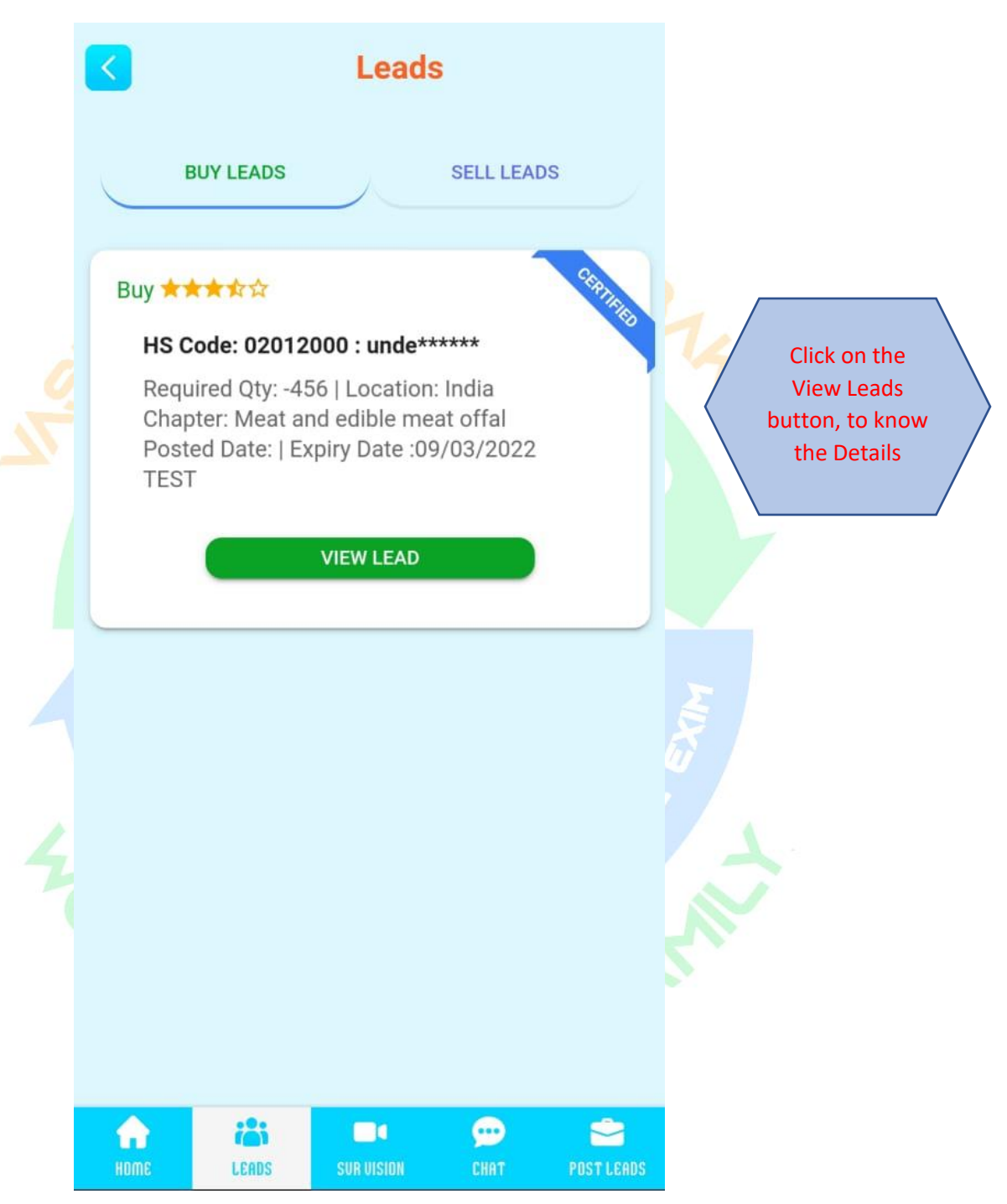

Buy Leads tab will show all available Buy Leads & similarly Sell Leads will show all available Sell Leads.

# 6.3 Lead actions

To View details of any leads from Subscribed Chapter, User must spend 1 Credit point.

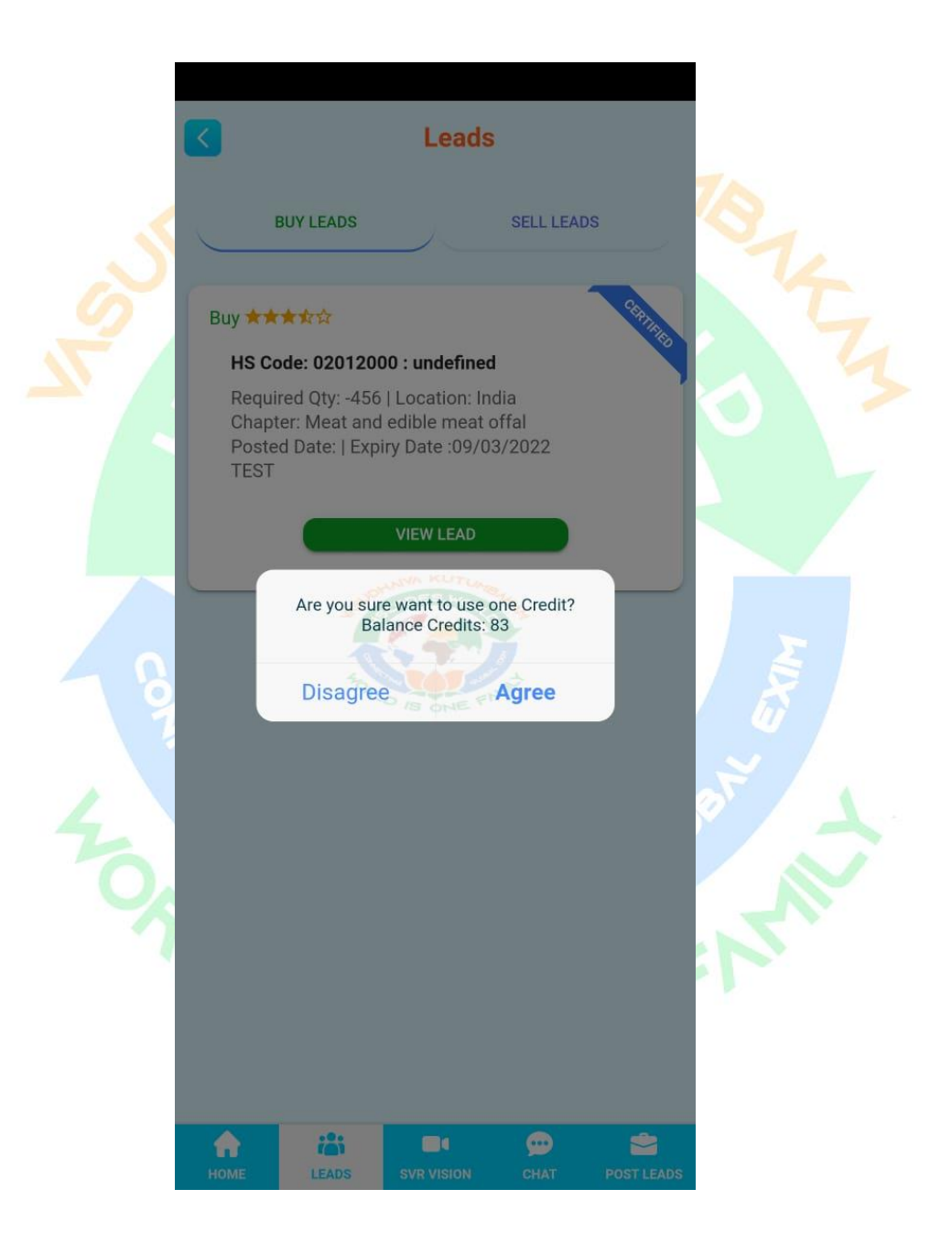

#### Once User Agrees to spend Credit, Leads Detail will be available to view.

\_

|                                       | Leads Details                 |            | C Li                                                                                                    | eads Details             |       |
|---------------------------------------|-------------------------------|------------|----------------------------------------------------------------------------------------------------|--------------------------|-------|
| Buy ★ ★ 🛧 🏠                           |                               |            | Continent                                                                                                    | Asia                     |       |
| HSBLIN-10-249                         | HS Code: 10063020             |            | Country                                                                                                    | India                    |       |
| Required Qty: 750<br>Chapter: Cereals | 0   Location: India           |            | LOADING PORT                                                                                                    |                          |       |
| Posted Date: 27/0                     | 5/2022   Expiry Date          |            | Country                                                                                                    | India                    |       |
| :27/07/2022<br>Fine quality, long g   | grain basmati rice            |            | Port Type                                                                                                    | 2                        |       |
| 60 Prizzeli 1997/04                   |                               |            | Port                                                                                                    | Mundra                   |       |
|                                       |                               |            | DESTINATION PORT                                                                                                    | r                        |       |
| Lead Type                             | HIGH SEAS BUY LE              | AD         | Ocument                                                                                                    | Kanua                    |       |
| Category                              | Cereals                       |            | Country                                                                                                    | Kenya                    |       |
| Chapter                               | 10                            |            | Port Type                                                                                                    | 2                        |       |
| Hs Code                               | 10063020                      |            | Port                                                                                                    | Nairobi                  |       |
| Description                           |                               |            | Price Model                                                                                                    | FOR                      |       |
| Fine quality, long                    | grain basmati rice            |            | Expiry Date                                                                                                    | 27/07/2022               |       |
| Quantity                              | 7500                          |            |                                                                                                    | SGS                      |       |
| UOM                                   | 3                             |            | Remarks                                                                                                    | A grade                  |       |
| Currency Fine q                       | uality, long grain basmati ri | ice        | Special Instruction                                                                                                    | Air tight packaging      |       |
| Quantity                              | INR-Indian Rupee              |            | Business Address                                                                                                    | Rajanmundary             |       |
| Target Price                          | 150                           |            | CCP - COPY AND P                                                                                                    | OST LEAD WITH ABOVE DATA |       |
| Continent                             | Asia                          |            | RESPOND                                                                                                    | ADD OR JOIN CHAT G       | ROU   |
| Country                               | India                         |            | LATER                                                                                                    | SHARE                    |       |
| LOADING PORT                          |                               |            |                                                                                                    |                          |       |
|                                       | Ш́ 🗩                          | 2          | n ដ                                                                                                    | ¥ 💬                      | 2     |
|                                       |                               |            | and the second second se |                          | POSTI |
| HOME LEADS                            | SVR TOOLKIT CHAT F            | POST LEADS | HOME LEADS                                                                                                    | SVR TOOLKIT CHAT I       | COTI  |

• CCP – Copy and Post Lead with Above Data, it will copy the leads details in new leads posting form.

Category, Chapter HSCODES & HSCode description these field can't be altered by user.

User can do modifications on rest of the fields in the form and post.

| 1.00                                                    | l  |
|---------------------------------------------------------|----|
| Post Leads                                              | MA |
| Neel<br>8008002528<br>hscwneel@gmail.com<br>Rajahmundry |    |
| 1 - 2 - 3 - 4                                           |    |
| Lead Type BUY LEAD -                                    |    |
| Select Category VEGETABLE                               |    |
| Select Chapter Chapter 10 -                             |    |
| HS Code 10063020 -                                      |    |
| HS Code Description Basmati rice                        |    |
| Fine quality, long grain rice                           |    |
| NEXT                                                    |    |
| HOME LEADS SVR TOOLKIT CHAT POST LEADS                  | 41 |
| III O < <del>*</del>                                    |    |

• Respond tab allow user to send their interest directly to the Owner of the Lead.

#### **Request Quote**

#### SELL ★ ★ 🛧 🕁

|   | SLAQ-04374240   HS Code: 04021020                                                                                                    |  |
|---|----------------------------------------------------------------------------------------------------|--|
|   | Required Qty: 347   Location: Antarctica<br>Chapter: Dairy produce, birds´ eggs, n<br>Posted Date:   Expiry Date :22/02/2023<br>test entries |  |
|   | Quantity*                                                                                                    |  |
|   | Quantity                                                                                                    |  |
|   | Unit Of Measurement*                                                                                                    |  |
|   | Unit Of Measurement                                                                                                    |  |
|   | Unit Price*                                                                                                    |  |
|   | Unit Price                                                                                                    |  |
|   | Currency                                                                                                    |  |
|   | Select Country*                                                                                                    |  |
|   |                                                                                                    |  |
| 1 | SEND REQUEST                                                                                                    |  |
|   |                                                                                                    |  |
|   |                                                                                                    |  |
| 0 | HOME LEADS SUR VISION CHAT POST LEADS                                                                                                    |  |
|   |                                                                                                    |  |
|   |                                                                                                    |  |
|   |                                                                                                    |  |

• Add or Join Chat connects Buyer to Seller and vice-versa for that Leads and HSCODES.

It allows multi user to join the chat room, and discuss their points.

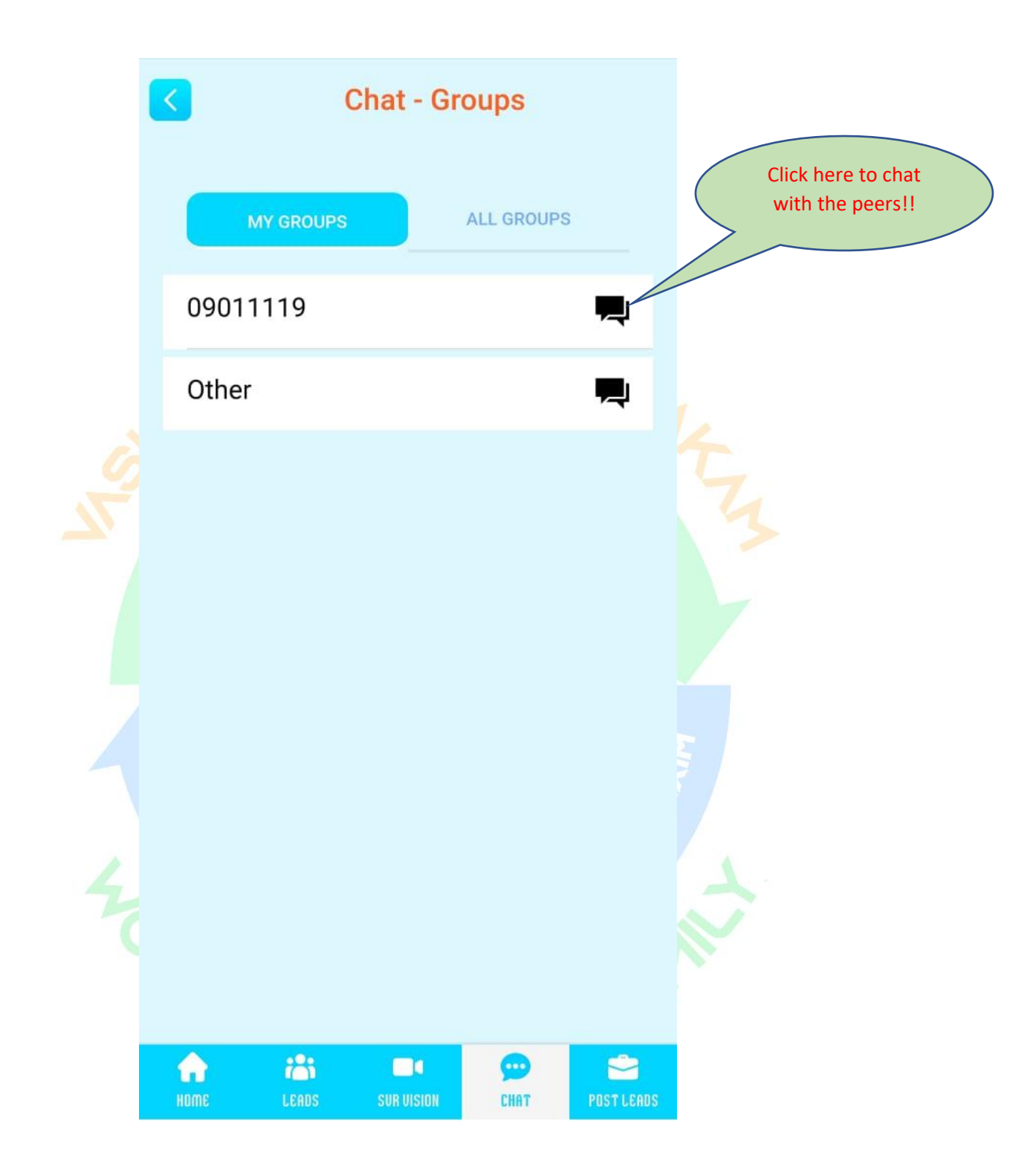

• If any user want to view any Leads after some time, they can take help of Later tab, and choose date as per there choice. Once the date is selected, that perticular Leads will be out from their list, and again become available on the choosen date.

|          | Lea               | ads De | tails    |      |     |
|----------|-------------------|--------|----------|------|-----|
|          | Country           | Antai  | rctica   |      |     |
|          | LOADING PORT      |        |          |      |     |
|          | Country           | Alger  | ia       |      |     |
|          | Port Type         | 2      |          |      |     |
|          | Port              | Arzev  | N        |      | TA  |
|          | DESTINATION PORT  | F      |          |      | 10  |
|          | Country           | Benir  | h        |      | The |
| 5        | Port Type         | 2      |          |      |     |
|          | Port              | Cotor  | nou      |      | 4   |
| <u> </u> | Price Model       | FOB    |          |      |     |
|          | Expiry Date       | 22/02  | 2/2023   |      |     |
|          | Certifying Agency | test e | entries  |      |     |
|          | Remarks           | teste  | entries  |      |     |
|          |                   |        | CANCEL   | DONE |     |
|          |                   |        |          |      |     |
|          | 2023              |        |          |      |     |
|          | 2022              | Feb    | 22       |      |     |
|          |                   | Mar    | 23       |      | ST. |
|          |                   | Apr    | 24       |      |     |
|          | _                 | $\sim$ | <u>_</u> |      |     |
|          | =                 | Û      |          |      |     |
|          |                   |        |          |      |     |

• If any user want to share any Leads to their peers or collegue, With the help of Share button, They can share the leads details.

#### Buy ★ 🖈 🛣 🏠

#### BLBD-09361117 | HS Code: 09011119

Required Qty: 15 | Location: Bangladesh Chapter: Coffee, tea, maté and spices Posted Date: 07/01/2022 | Expiry Date :22/02/2023 Trst

| Lead 1   | Гуре:            | BUY LEAD        | Category:   |            |  |
|----------|------------------|-----------------|-------------|------------|--|
| Coffee   | e, tea, maté and | spices          |             |            |  |
| Chapte   | er 9             | Hs Coo          | de 0901     | 1119       |  |
| Descri   | ption Trst       | Quanti          | ty 15       |            |  |
| UOM      | Ton              | Curren          | cy Trst     |            |  |
| Quant    | ity AFN-/        | Afghani Unit Pr | ice 5632    |            |  |
| Contin   | ient Asia        | Countr          | y Bangl     | adesh      |  |
| LOADI    | NG PORT          |                 |             |            |  |
| Count    | ry Algeria F     | Port Type 2     | Port        | Algiers    |  |
| DESTI    | NATION POP       | T               |             |            |  |
| Count    | ry Afgha         | nistan Port Ty  | vpe 1       |            |  |
| Port     | JALA             | LABAD Price N   | Aodel CIF   |            |  |
| Expiry   | Date 22/02/      | 2023 Certifying | Agency Yt   |            |  |
| Remai    | rks T            | Special In:     | struction Y |            |  |
| Busine   | ess Address      | Ρ               |             |            |  |
|          |                  |                 |             |            |  |
|          |                  |                 |             |            |  |
| <b>^</b> | i                |                 | 9           | 2          |  |
| HOME     | LEADS            | SUR UISION      | CHAT        | POST LEADS |  |

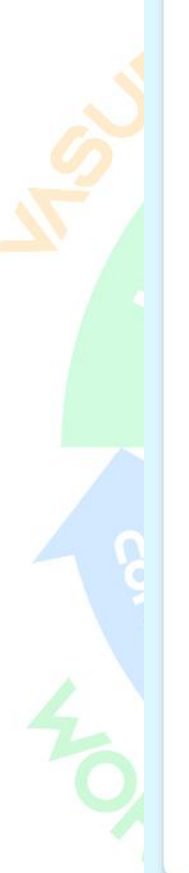

# 7. Subscription

There are four subscription packages available for user to choose from. Users have option to choose Monthly, Quarterly or Annual plan.

To access Leads details, Chat facility, webinars and many more User had to upgrade to Premium plan from the Free plan.

To see any Leads Details or to post any RFQ user need to spend 1 credit point. This credit points will become available with the paid membership plan.

| SV.           |                           |                                                    |                         |         |           |           |     |
|---------------|---------------------------|----------------------------------------------------|-------------------------|---------|-----------|-----------|-----|
| $\mathcal{S}$ |                           | Su                                                 | ıbsc                    | ripti   | on        | 2         | 2   |
|               | FREE                      | SILVI                                              | ER                      | G       | OLD       | PLATINUM  | - 3 |
|               |                           | Select                                             | ed Pla                  | n / Fre | e Plan    |           |     |
|               | HSC                       | ODES SEAF                                          | RCH                     | UNLI    | MITED     |           |     |
| 8             | EXP<br>POL<br>INFO<br>MUT | ORT / IMPC<br>ICY<br>DRMATION<br>FI COUNTRY        | 0RT<br>-<br>/           | LIMIT   | FED       |           |     |
| 4             | DISF<br>PRO<br>HSC        | PLAY SELLII<br>DUCTS /<br>ODES                     | NG                      | NO      |           |           |     |
| 200           | BRO<br>SELI<br>GLO<br>HSC | ADCASTING<br>LING LEADS<br>BAL BUYER<br>CODES BASE | G<br>S TO<br>IS -<br>ED | NO      |           |           |     |
|               | ACC<br>BUY                | ESS TO NE                                          | W                       | ALL     |           |           |     |
|               | LEA<br>NOT<br>ACC         | DS -<br>TFICATION<br>ESS                           | - ).                    | ΟΡΤΙ    | ONAL - CO | ON        |     |
|               | СНА                       |                                                    |                         | 1       | <b>.</b>  |           |     |
| 1             | IOME                      | LEADS                                              | SUR U                   | ISION   | CHAT      | POST LEAD | S   |

### 7.1 <u>Free</u>

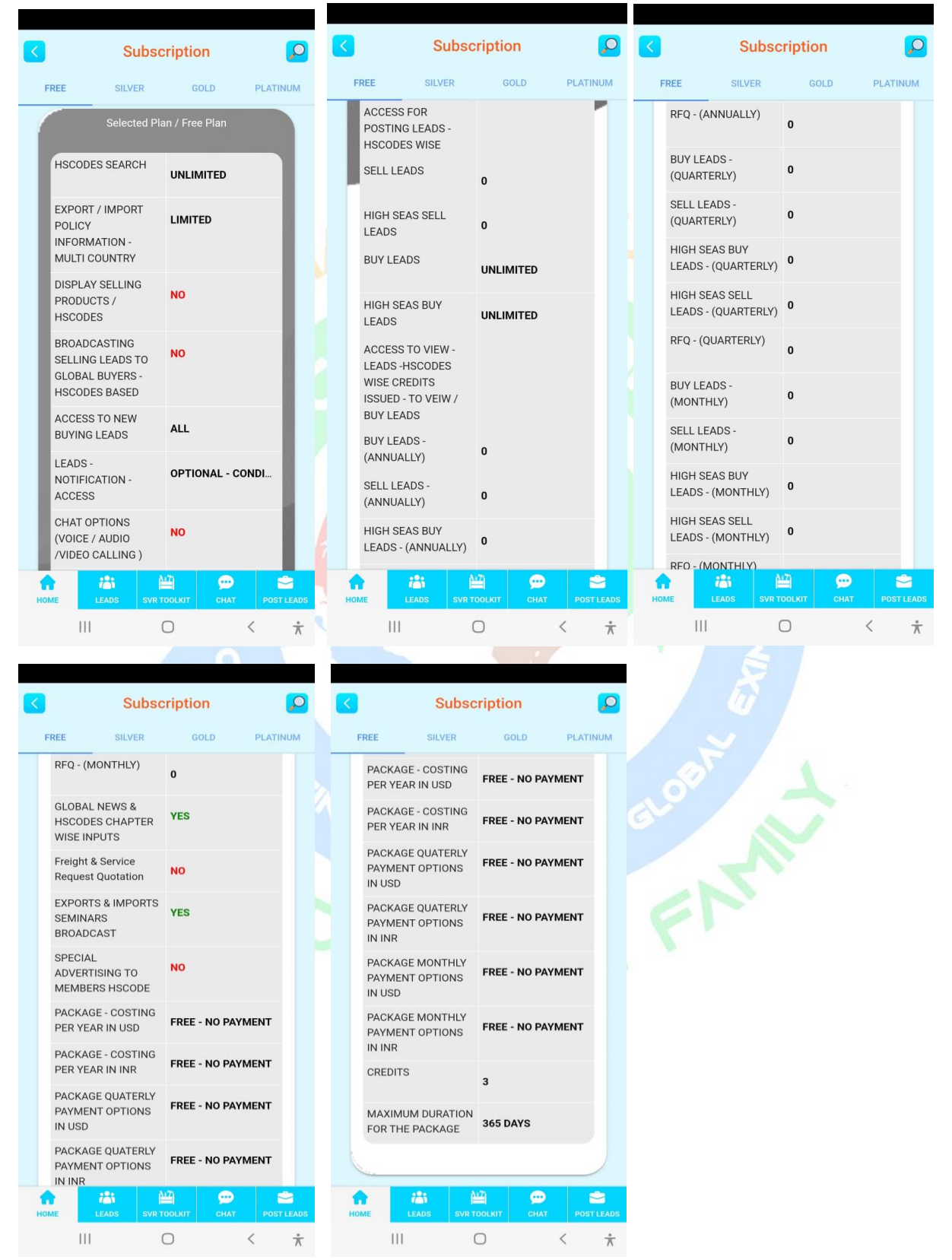

### <u>Do's</u>

- This plan is valid for a period of 1 year. After that user must verify the account again to avail the features.
- User are allowed to post unlimited Buy Leads & High Seas Buy Leads.
- All Export & Import related information is available for the user.
- User will have the access for GLOBAL NEWS & HSCODES CHAPTER WISE INPUTS.
- User can attend EXPORTS & IMPORTS SEMINARS BROADCAST.

#### <u>Don'ts</u>

- Users can't post Sell Leads or High Seas Sell Leads.
- User can't have access to Leads details.
- User can't use Chat feature.
- Users are not allowed to post RFQ.
- Users are not allowed to request quotation for Freight & Services (SRQ).
- Users are not allowed to do SPECIAL ADVERTIZIG TO MEMBERS HSCODE.

| VIEW LEADS           | Monthly | Quarterly | Annually |
|----------------------|---------|-----------|----------|
| Buy Leads            | Nil     | Nil       | Nil      |
| High Seas Buy Leads  | Nil     | Nil       | Nil      |
| Sell Leads           | Nil     | Nil       | Nil      |
| High Seas Sell Leads | Nil     | Nil       | Nil      |
|                      | 10 10   | THE T     |          |

| POST LEADS           | Monthly   | Quarterly | Annually  |
|----------------------|-----------|-----------|-----------|
| Buy Leads            | Unlimited | Unlimited | Unlimited |
| High Seas Buy Leads  | Unlimited | Unlimited | Unlimited |
| Sell Leads           | Nil       | Nil       | Nil       |
| High Seas Sell Leads | Nil       | Nil       | Nil       |
| RFQ                  | Nil       | Nil       | Nil       |
| SRQ                  | Nil       | Nil       | Nil       |

## 7.2 <u>Silver</u>

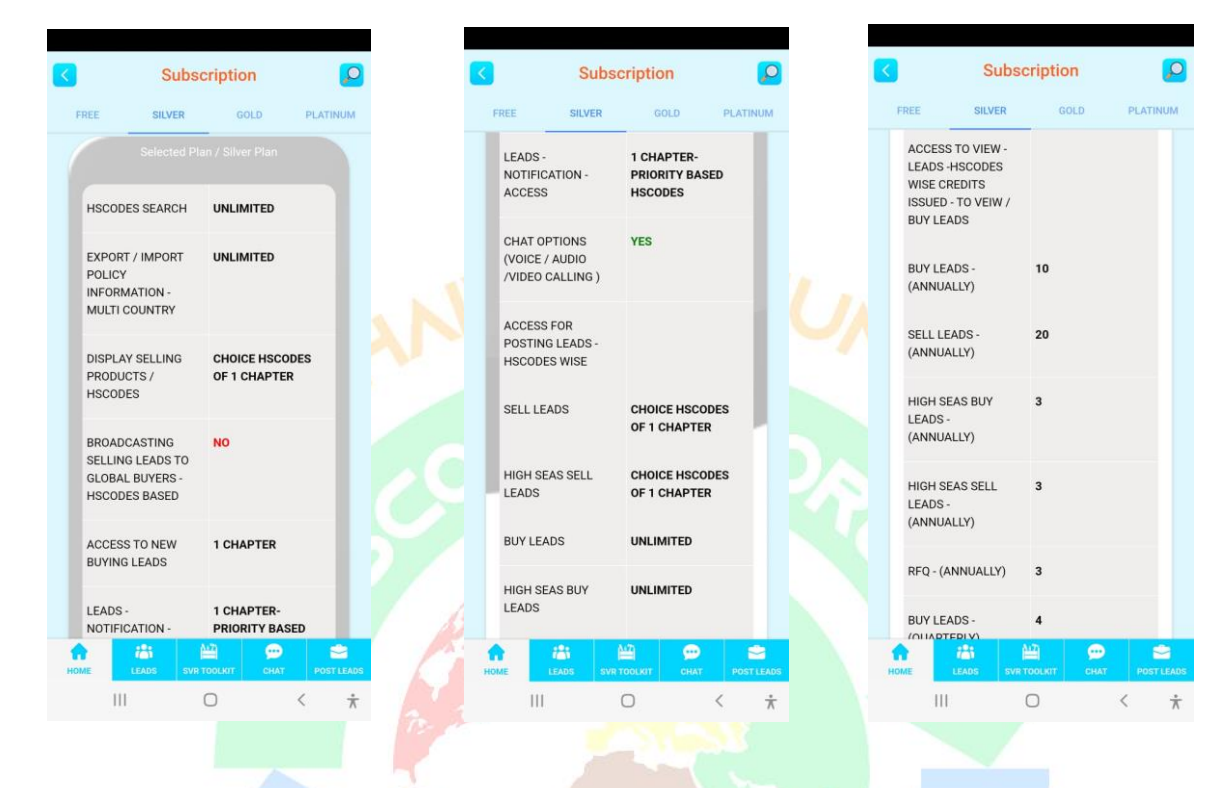

|                          | Subso                   | cription | 2          |  |
|--------------------------|-------------------------|----------|------------|--|
| REE                      | SILVER                  | GOLD     | PLATINUM   |  |
| SELL L<br>(QUAR          | EADS -<br>TERLY)        | 10       |            |  |
| HIGH S<br>LEADS<br>(QUAR | EAS BUY<br>-<br>TERLY)  | 1        |            |  |
| HIGH S<br>LEADS<br>(QUAR | EAS SELL<br>-<br>FERLY) | 1        |            |  |
| RFQ - (1                 | QUARTERLY)              | 1        |            |  |
| BUY LE<br>(MONT          | ADS -<br>HLY)           | 1        |            |  |
| SELL L<br>(MONT          | EADS -<br>'HLY)         | 3        |            |  |
| HIGH S<br>LEADS          | EAS BUY<br>- (MONTHLY)  | 1        |            |  |
|                          | LEADS SVR               |          | POST LEADS |  |
| 11                       |                         | $\cap$   | ( ÷        |  |

| <   |                                  | Subs                | cription | 1    | 2          |
|-----|----------------------------------|---------------------|----------|------|------------|
| FF  | REE                              | SILVER              | GO       | LD   | PLATINUM   |
|     | PACKAGE -<br>PER YEAR I          | COSTING             | 169      |      |            |
|     | PACKAGE -<br>PER YEAR I          | COSTING             | 12823.   | 31   |            |
|     | PACKAGE (<br>PAYMENT (<br>IN USD | QUATERLY<br>OPTIONS | 43       |      |            |
|     | PACKAGE (<br>PAYMENT (<br>IN INR | QUATERLY<br>OPTIONS | 3262.7   | 4    |            |
|     | PACKAGE I<br>PAYMENT (<br>IN USD | MONTHLY<br>OPTIONS  | 16       |      |            |
|     | PACKAGE I<br>PAYMENT (<br>IN INR | MONTHLY             | 1214.0   | 4    |            |
|     | CREDITS                          |                     | 24       |      |            |
| HON | IE LEA                           | adis svr            | TOOLKIT  | CHAT | POST LEADS |

| <                   |                                               | Su                      | bsc       | cription            |        |     |             |  |
|---------------------|-----------------------------------------------|-------------------------|-----------|---------------------|--------|-----|-------------|--|
| F                   | REE                                           | SILVER                  | 2         | GO                  | LD     | PL/ | TINUM       |  |
|                     | PACKAG<br>PAYMEN<br>IN INR                    | SE MONTH                | ily<br>Is | 1214.0              | 14     |     |             |  |
|                     | CREDIT                                        | 5                       | 24        |                     |        |     |             |  |
|                     | MAXIMI<br>DURATIO<br>PACKAG                   | JM<br>ON FOR TH<br>GE   | ΗE        | 365 DAYS            |        |     |             |  |
|                     | PACKAGE MONTHLY<br>PAYMENT OPTIONS<br>IN USD  |                         | ily<br>Is | \$16.00             |        |     |             |  |
|                     | PACKAGE QUATERLY<br>PAYMENT OPTIONS<br>IN USD |                         |           | \$43.00<br>\$169.00 |        |     |             |  |
| PACKAGE<br>PER YEAF |                                               | E - COSTING<br>R IN USD |           |                     |        |     |             |  |
|                     |                                               | Buy                     |           | ₹                   | 13,113 | 00  |             |  |
| HO                  | ME                                            | 125<br>LEADS            | SVR TO    | DOLKIT              | CHAT   | P   | OST LEADS   |  |
|                     | 111                                           |                         | (         | C                   |        | <   | $\dot{\pi}$ |  |

### <u>Do's</u>

- In Silver Plan, user gets access to any 1 chapter out of 99 chapters of their choice.
- Total 24 points gets credited in Users account to use for accessing chapters leads and posting RFQ.
- Users can post unlimited Buy Leads & High Seas Buy Leads.
- Users can post unlimited Sell Leads & High Seas Sell Leads of the subscribed chapter.
- Users can view 36 Sell leads of the subscribed chapters in a Year.
- Users can view 4 High Seas Sell Leads of the subscribed chapters in a Year.
- User can view 12 Buy Leads of the subscribed chapters in a Year.
- User can view 4 High Seas Buy Leads of the subscribed chapters in a Year.
- Users can post 4 RFQ in a Year.
- All Export & Import related information is available for the user.
- Users will have the access for GLOBAL NEWS & HSCODES CHAPTER WISE INPUTS.
- Users can organize EXPORTS & IMPORTS SEMINARS BROADCAST.
- Users are allowed to conduct only 1 SPECIAL ADVERTIZIG TO MEMBERS HSCODE in a Year.
- Users can avail Chat Features.

#### Don'ts

- Users are not allowed to Broadcast Sell Leads to Global Buyers.
- Users are not allowed to request quotation for Freight & Services (SRQ).

| VIEW LEADS           | Monthly | Quarterly | Annually |
|----------------------|---------|-----------|----------|
| Buy Leads            | 1       | 3         | 12       |
| High Seas Buy Leads  | 1       | 1         | 4        |
| Sell Leads           | 3       | 9         | 36       |
| High Seas Sell Leads | 1       | 1         | 4        |

| POST LEADS           | Monthly   | Quarterly | Annually  |  |  |  |  |
|----------------------|-----------|-----------|-----------|--|--|--|--|
| Buy Leads            | Unlimited | Unlimited | Unlimited |  |  |  |  |
| High Seas Buy Leads  | Unlimited | Unlimited | Unlimited |  |  |  |  |
| Sell Leads           | Unlimited | Unlimited | Unlimited |  |  |  |  |
| High Seas Sell Leads | Unlimited | Unlimited | Unlimited |  |  |  |  |
| RFQ                  | 1         | 1         | 4         |  |  |  |  |
| SRQ                  | Nil       | Nil       | Nil       |  |  |  |  |

### 7.2 <u>Gold</u>

111

0

<

 $\frac{1}{3}$ 

Ш

0

<

 $\frac{1}{3}$ 

111

0

<

 $\dot{\pi}$ 

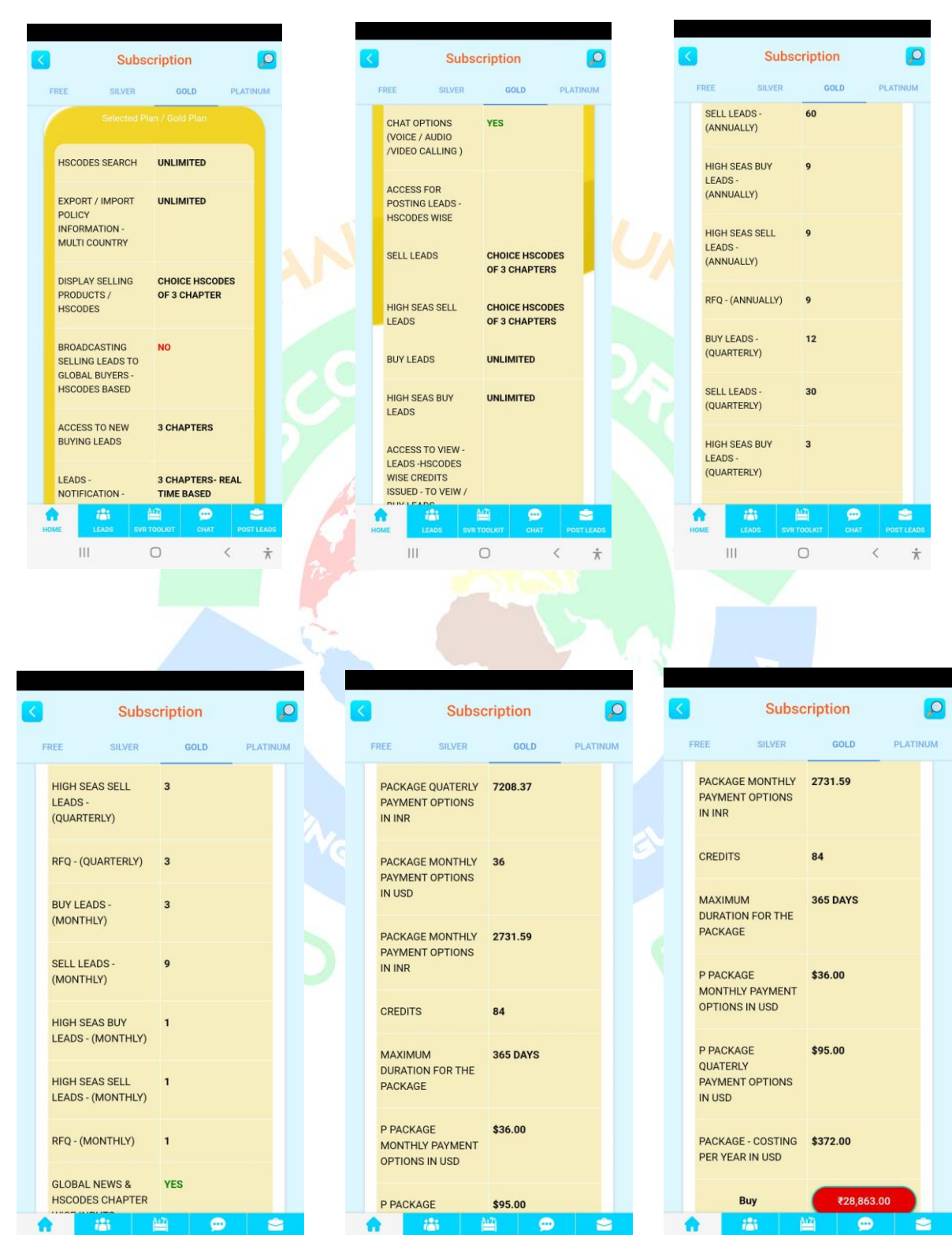

### <u>Do's</u>

- In Gold Plan, user gets access to any 3 chapter out of 99 chapters of their choice.
- Total 84 points gets credited in Users account to use for accessing chapters leads and posting RFQ.
- Users can post unlimited Buy Leads & High Seas Buy Leads.
- Users can post unlimited Sell Leads & High Seas Sell Leads of the subscribed chapter.
- Users can view 120 Sell leads from the subscribed chapters in a Year.
- Users can view 12 High Seas Sell Leads from the subscribed chapters in a Year.
- User can view 48 Buy Leads of the subscribed chapters in a Year.
- User can view 12 High Seas Buy Leads of the subscribed chapters in a Year.
- Users can post 12 RFQ in a Year.
- All Export & Import related information is available for the user.
- Users will have the access for GLOBAL NEWS & HSCODES CHAPTER WISE INPUTS.
- Users can organize EXPORTS & IMPORTS SEMINARS BROADCAST.
- Users are allowed to conduct 3 SPECIAL ADVERTIZIG TO MEMBERS HSCODE in a Year.
- Users can avail Chat Features.
- Users are allowed to request quotation for Freight & Services (SRQ).

#### Don'ts

• Users are not allowed to Broadcast Sell Leads to Global Buyers.

| VIEW LEADS           | Monthly | Quarterly | Annually |
|----------------------|---------|-----------|----------|
| Buy Leads            | 4       | 12        | 48       |
| High Seas Buy Leads  | 1       | 3         | 12       |
| Sell Leads           | 10      | 30        | 120      |
| High Seas Sell Leads | 1       | 3         | 12       |

| POST LEADS           | Monthly   | Quarterly | Annually  |  |  |  |
|----------------------|-----------|-----------|-----------|--|--|--|
| Buy Leads            | Unlimited | Unlimited | Unlimited |  |  |  |
| High Seas Buy Leads  | Unlimited | Unlimited | Unlimited |  |  |  |
| Sell Leads           | Unlimited | Unlimited | Unlimited |  |  |  |
| High Seas Sell Leads | Unlimited | Unlimited | Unlimited |  |  |  |
| RFQ                  | 1         | 3         | 12        |  |  |  |
| SRQ                  | Yes       | Yes       | Yes       |  |  |  |

### 7.3 Platinum

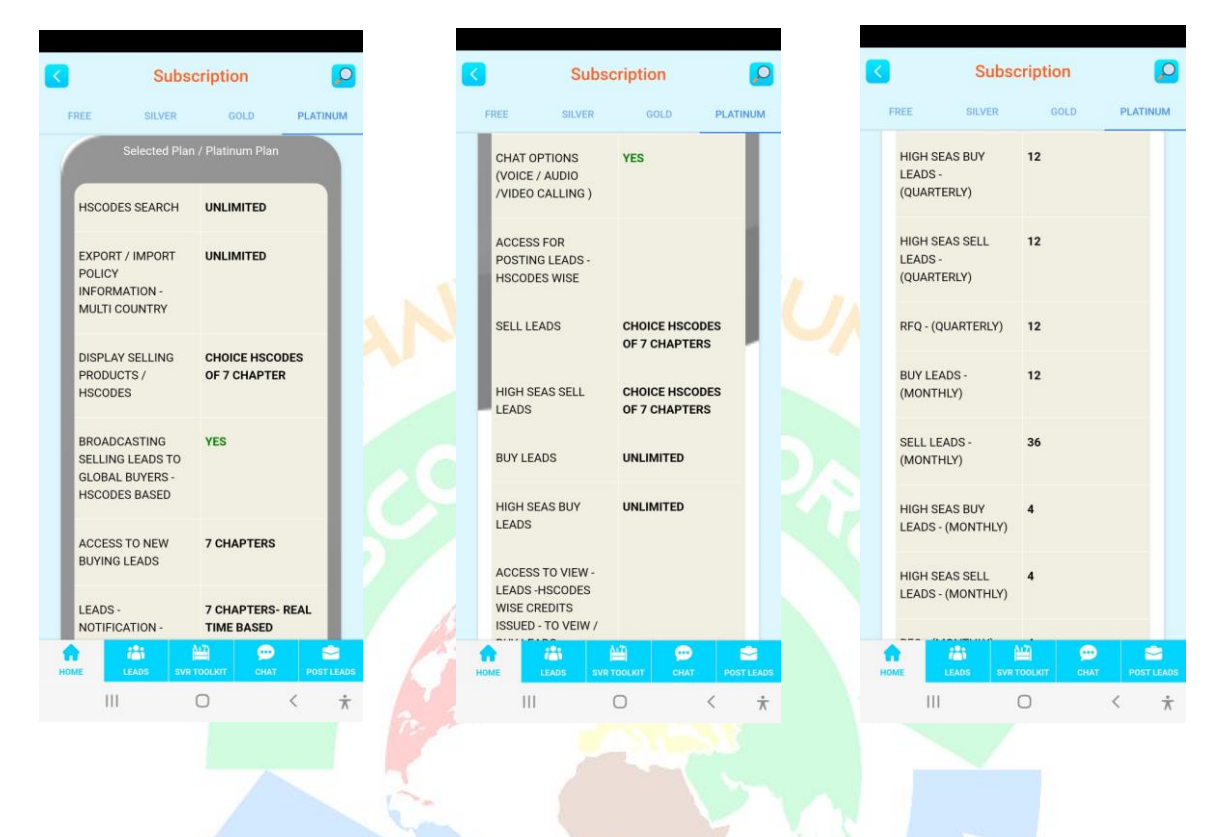

|                           | Subs                   | scription     | 2            |
|---------------------------|------------------------|---------------|--------------|
| FREE                      | SILVER                 | GOLD          | PLATINUM     |
| BUY LE<br>(ANNU           | ADS -<br>ALLY)         | 120           |              |
| SELL LI<br>(ANNU)         | EADS -<br>ALLY)        | 240           |              |
| HIGH S<br>LEADS<br>(ANNU) | EAS BUY<br>-<br>ALLY)  | 36            |              |
| HIGH S<br>LEADS<br>(ANNU  | EAS SELL<br>-<br>ALLY) | 36            |              |
| RFQ - (/                  | ANNUALLY)              | 36            |              |
| BUY LE<br>(QUART          | ADS -<br>FERLY)        | 48            |              |
| SELL LI                   | EADS -<br>FERLY)       | 120           |              |
| HIGH S                    | EAS BUY                | 12            |              |
| номе                      | LEADS SVE              | R TOOLKIT CHA | T POST LEADS |
| 11                        | 1                      | 0             | < *          |

| <  |                          | S                                   | ubsc      | riptio | n    |     | 2             |  |
|----|--------------------------|-------------------------------------|-----------|--------|------|-----|---------------|--|
| F  | REE                      | SILVI                               | ER        | G      | OLD  | PLA | TINUM         |  |
|    | RFQ                      | - (MONTHLY                          | )         | 4      |      |     |               |  |
|    | GLO<br>HSC<br>WIS        | BAL NEWS 8<br>ODES CHAP<br>E INPUTS | TER       | YES    |      |     |               |  |
|    | Frei<br>Req              | ght & Service<br>uest Quotatio      | on        | YES    |      |     |               |  |
|    | EXP<br>IMP<br>SEN<br>BRC | ORTS &<br>ORTS<br>IINARS<br>IADCAST |           | YES    |      |     |               |  |
|    | SPE<br>ADV<br>MEN        | CIAL<br>ERTISING TO<br>MBERS HSCO   | )<br>DE   | 12     |      |     |               |  |
|    | PAC                      | KAGE - COST                         | ring<br>D | 605    |      |     |               |  |
|    | PAC                      | KAGE - COST<br>YEAR IN INF          |           | 45905  | i.95 |     |               |  |
| HO | ME                       | LEADS                               | SVR T     | ооlкit | CHAT |     | ST LEADS      |  |
|    |                          | 111                                 | (         | C      |      | <   | $\frac{1}{4}$ |  |

| <  | Subscription                                 |                    |                               |        |        |             |  |
|----|----------------------------------------------|--------------------|-------------------------------|--------|--------|-------------|--|
| F  | REE                                          | SILVER             | GOLD                          |        | PLATIN | ML          |  |
|    | PACKAGE N<br>PAYMENT O<br>IN INR             | MONTHLY<br>OPTIONS | 4552.66                       |        |        |             |  |
|    | CREDITS                                      |                    | 228                           |        |        |             |  |
|    | MAXIMUM<br>DURATION<br>PACKAGE               | FOR THE            | 365 DAYS                      |        |        |             |  |
|    | PACKAGE MONTHLY<br>PAYMENT OPTIONS<br>IN USD |                    | \$60.00                       |        |        |             |  |
|    | PACKAGE C<br>PAYMENT C<br>IN USD             | QUATERLY           | \$155.00                      |        |        |             |  |
|    | PACKAGE -<br>PER YEAR I                      | COSTING<br>N USD   | \$605.00                      |        |        |             |  |
|    | Bu                                           | у                  | ₹46,9                         | 942.00 |        |             |  |
| но | ME LEA                                       | ds svr t           | и <mark>й)</mark><br>ооцкіт с | HAT    | POSTL  | EADS        |  |
|    | 111                                          |                    | 0                             | <      |        | $\dot{\pi}$ |  |

### <u>Do's</u>

- In Platinum Plan, user gets access to 7 chapter out of 99 chapters of their choice.
- Total 228 points gets credited in Users account to use for accessing chapters leads and posting RFQ.
- Users can post unlimited Buy Leads & High Seas Buy Leads.
- Users can post unlimited Sell Leads & High Seas Sell Leads of the subscribed chapter.
- Users can view 240 Sell leads from the subscribed chapters in a Year.
- Users can view 36 High Seas Sell Leads from the subscribed chapters in a Year.
- User can view 120 Buy Leads of the subscribed chapters in a Year.
- User can view 36 High Seas Buy Leads of the subscribed chapters in a Year.
- Users can post 36 RFQ in a Year.
- All Export & Import related information is available for the user.
- Users will have the access for GLOBAL NEWS & HSCODES CHAPTER WISE INPUTS.
- Users can organize EXPORTS & IMPORTS SEMINARS BROADCAST.
- Users are allowed to conduct only 12 SPECIAL ADVERTIZIG TO MEMBERS HSCODE in a Year.
- Users can avail Chat Features.
- Users are allowed to request quotation for Freight & Services (SRQ).
- Users are allowed to Broadcast Sell Leads to Global Buyers.

| VIEW LEADS           | Monthly | Quarterly | Annually |
|----------------------|---------|-----------|----------|
| Buy Leads            | 10      | 30        | 120      |
| High Seas Buy Leads  | 3       | 9         | 36       |
| Sell Leads           | 20      | 60        | 240      |
| High Seas Sell Leads | 3       | 9         | 36       |

| POST LEADS           | Monthly   | Quarterly | Annually  |
|----------------------|-----------|-----------|-----------|
| Buy Leads            | Unlimited | Unlimited | Unlimited |
| High Seas Buy Leads  | Unlimited | Unlimited | Unlimited |
| Sell Leads           | Unlimited | Unlimited | Unlimited |
| High Seas Sell Leads | Unlimited | Unlimited | Unlimited |
| RFQ                  | 3         | 9         | 36        |
| SRQ                  | Yes       | Yes       | Yes       |

### 8. Post Lead

To post any Leads Buy or Sell, HSCODE is must.

| <    |       | Post leads    | 5    |            |  |
|------|-------|---------------|------|------------|--|
|      |       |               |      |            |  |
|      |       |               |      |            |  |
|      |       |               |      |            |  |
|      |       | $\checkmark$  |      |            |  |
|      | I     | know HSCod    | е    |            |  |
|      |       |               |      |            |  |
|      |       | ?             |      |            |  |
|      | I do  | on't know HSC | ode  |            |  |
|      |       |               |      |            |  |
|      |       | Ð             |      |            |  |
|      |       | Add HScode    |      |            |  |
|      |       |               |      |            |  |
|      |       |               |      |            |  |
|      |       |               |      |            |  |
|      |       |               |      |            |  |
|      |       |               |      |            |  |
| номе | LEADS | SVR TOOLKIT   | CHAT | POST LEADS |  |
|      | 111   | 0             | <    | π          |  |
|      |       |               |      |            |  |

If any user don't know the HSCODE, they can still post the Leads, by clicking on I don't know HSCode.

After that they need to provided the item name or description in the search box, and search for the HSCODE.

### 8.1 I don't Know HSCode

If any user don't know the HSCODE, they can still post the Leads, by clicking on I don't know HSCode.

After that they need to provided the item name or description in the search box, and search for the HSCODE.

It will bring all the HSCODE related to serach item.

Now user can select their desired HSCODE from the list and continue with the posting lead procedure

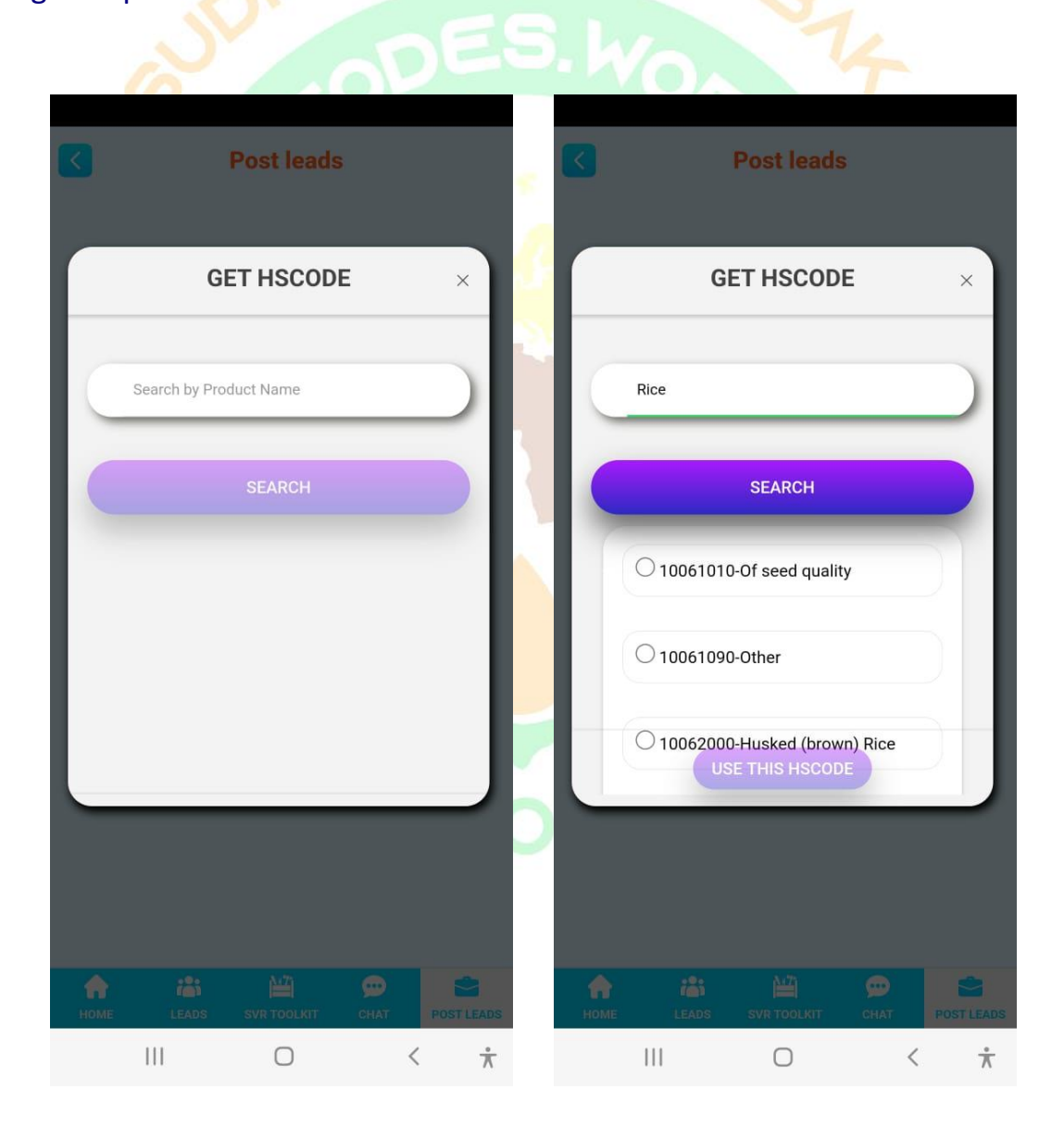

### 8.2 I Know HSCode

- Posting Leads procedure is same for both Section I know and I don't Know HSCODE.
- User need to specify the leads category first like Buy Leads/Sell Leads/High Seas Buy Leads/ High Seas Sell Leads

| Post Leads                                              |  |
|---------------------------------------------------------|--|
| Neel<br>8008002528<br>hscwneel@gmail.com<br>Rajahmundry |  |
| 1 2 3 4                                                 |  |
| Lead Type BUY LEAD -                                    |  |
| Select Category VEGETABLE                               |  |
| Select Chapter chapter 10 -                             |  |
| HS Code 10063020 -                                      |  |
| HS Code Description Basmati rice                        |  |
| Fine quality, long grain rice                           |  |
| NEXT                                                    |  |
| HOME LEADS SVR TOOLKIT CHAT POST LEADS                  |  |
| III Ο < <del>*</del>                                    |  |

• As per the HSCODE choice, Category, Chapter HSCODE, HSCODE Description & Bussiness Address get auto filled by.

• User need to specify the Quantity, unit of measurements, Currency for bussiness deal, Unit Price of item, Continent and Country from where user is posting this leads.

| <     |                | Post Lea    | ds          |            |  |
|-------|----------------|-------------|-------------|------------|--|
| 1     | 2              | 3           |             |            |  |
|       | 7500           |             |             |            |  |
|       | Unit of Measu  | rement      | ĸ           | GS 🗸       |  |
|       | Currency       | 11          | NR-Indian R |            |  |
|       | 75             |             |             |            |  |
| Globa | al Transactio  | n Currency  |             |            |  |
|       | \$0.9          | 7           |             |            |  |
|       | Select Contine | ent         | A           | sia 🗸      |  |
|       | Select Country | (           | Ind         | dia 🗸      |  |
|       |                | PREVIOUS    |             |            |  |
|       |                | NEXT        | 5           |            |  |
|       | .0.            | A:7)        |             |            |  |
| НОМЕ  | LEADS          | SVR TOOLKIT | CHAT        | POST LEADS |  |
|       | 111            | 0           | <           | ά τ        |  |

- From where item will be shipped, this details need to be filled in Loading Port Country Port Type( air/rail/road/sea/) and Loading Port.
- Where item will be dispatched all these details need to be filled under Destination heading.

| ( | <    |                | Post Lea | ds      |            |
|---|------|----------------|----------|---------|------------|
|   | Loa  | ding Por       | t        |         |            |
|   | S    | Select Country | (        | Inc     | dia 🗸      |
|   |      | Select Port Ty | pe       | SI      |            |
|   |      | Select Port    |          | Mund    | Ira 🗸      |
|   | Des  | tination       | Port     |         |            |
|   |      | Select Country | /        | Ken     | ya 🚽       |
|   |      | Select Port Ty | pe       | SI      |            |
|   | S    | Select Port    |          | Nairc   | obi 🗸      |
|   | F    | Price Model    |          | CI      | NF -       |
|   | Ехр  | iry Date       |          |         |            |
|   | E    | Expiry Date    |          | 28-06-2 | 2022       |
|   |      |                | PREVIOUS |         |            |
|   |      |                |          | -       |            |
|   | HOME | LEADS          |          | CHAT    | POST LEADS |
|   |      |                | 0        | <       | ά τ        |

- Price Model to be choosen from (CIF/CNF/FOB).
- For how long you want that lead to be active, put that date in Lead Expiry date.
- 3rd party vendor which will Inspect the product on behalf of Purchaser, provide the Name in Agency field.
- For any additional note and instruction use Remarks or Special Instruction field.
- In Upload files section user may upload the image of Product or Certificate of Analysis.

| 2 | Post Leads                                              | 2 5 |
|---|---------------------------------------------------------|-----|
|   | Demo<br>8008001226<br>hswdemo@gmail.com<br>Rajahmundary |     |
|   | 1 - 2 - 3 - 4                                           |     |
|   | Select Certifying Agency Bureau Veritas -               |     |
|   | A Grade                                                 |     |
|   | Air tight packaging                                     |     |
|   | Rajahmundary                                            |     |
|   | Referred By Self -                                      |     |
|   |                                                         |     |
|   | MAGE UPLOAD                                             |     |
|   |                                                         |     |
|   |                                                         |     |
|   | HOME LEADS SVR TOOLKIT CHAT POST LEAD                   | za  |
|   | III O < 7                                               | T   |

- Once every details is correctly field, user need to click on the preview button, for final check, and once user is satisfied with the content, they need to accept the terms and condition and after that they can submit the leads.
- As lead is submitted succesfully, one Uniqe code will be generated, which will be mailed to user on their registerted email-id. And for any further query User can refer that unique code to communicate with the backend team of HSCODE LLC.

| S   |        |                                                                                          |                                                                       |                                                                                                    |            |             |  |
|-----|--------|------------------------------------------------------------------------------------------|-----------------------------------------------------------------------|----------------------------------------------------------------------------------------------------|------------|-------------|--|
| -   | $\leq$ |                                                                                          | LeadsPa                                                               | age Prev                                                                                                    | view       |             |  |
|     |        | Target Price                                                                             | :                                                                     | 75                                                                                                    |            |             |  |
|     |        | Continent:                                                                               |                                                                       | Asia                                                                                                    |            |             |  |
|     |        | Country:                                                                                 |                                                                       | India                                                                                                    |            |             |  |
|     |        | Loading Cou                                                                              | intry:                                                                | India                                                                                                    |            |             |  |
|     |        | Loading Por                                                                              | t Type:                                                               | SEA                                                                                                    |            |             |  |
|     |        | Loading Por                                                                              | t Name:                                                               | Mundra                                                                                                    |            |             |  |
|     |        | Destination                                                                              | Country:                                                              | Kenya                                                                                                    |            |             |  |
|     |        | Destination                                                                              | Port Type:                                                            | SEA                                                                                                    |            |             |  |
| 6   |        | Destination                                                                              | Port                                                                  | Nairobi                                                                                                    |            |             |  |
| 20, |        | P<br>E:<br>C Your L<br>and Our<br>R<br>S<br>B<br>Referred Typ<br>Agency:<br>Selected Ima | BLIN-1<br>Congrate<br>ead was Po<br>Team Will<br>72 H<br>Ope:<br>ages | 0-250 -<br>ulations!<br>osted Succe<br>Contact You<br>ours<br>k<br>Self<br>Calcade<br>Our Terms &<br>OUR Terms & | conditions |             |  |
|     |        | 111                                                                                      | C                                                                     |                                                                                                    | <          | $\dot{\pi}$ |  |

### 8.3 Add HS Code

• If any user wants to add New HSCODE, they need to fill up this form. And once its get verified. It will be available for public use.

| -    |                 |                |          |                         |   |                   |                | Provide set     |         |           |
|------|-----------------|----------------|----------|-------------------------|---|-------------------|----------------|-----------------|---------|-----------|
|      |                 | Post leads     | ;        |                         | k |                   |                | Post leads      | S       |           |
|      | IA              | DD HSCOD       | F        | ×                       |   |                   | А              | DD HSCOD        | )E      | ×         |
| -    |                 |                | -        |                         | S | $\overline{\tau}$ | Neel Impey     |                 |         |           |
|      | Neel            |                |          |                         |   |                   | Neer Impex     |                 | _       | $\prec$   |
| C    | 8008002528      |                |          |                         |   |                   | 123456789      |                 |         |           |
| C    | hscwneel@gn     | nail.com       |          | 5                       | 2 | C                 | www.hscode     | s.world         |         | $\supset$ |
| C    | Rajahmundry     |                |          | 5                       |   | C                 | Country for ne | w implemented H | ISC Inc | lia 🗸     |
| C    | Select Continen | t Asia         |          | 5                       |   | C                 | Test           |                 |         |           |
| C    | Select Country  | India          |          | $\overline{\mathbf{D}}$ |   |                   | Test           |                 |         | $\supset$ |
| C    | Select State    | Andhra Pradesh |          |                         |   |                   |                | SUBMIT          |         |           |
|      |                 |                |          |                         |   |                   |                |                 |         |           |
|      |                 |                |          |                         | _ |                   |                |                 |         |           |
| •    | <b>i</b>        |                | <b>9</b> | 2                       |   |                   | ( <u>ě</u> )   |                 |         |           |
| HOME |                 |                | <        | Ť                       | C | HOWE              |                |                 | (CHAI   | *         |

- Registered user when choose to add New HSCODE, fields like Name, Mobile, Email, Address are auto filled based on the Registration Details.
- To support their claim of adding any NEW HSCODE, they need to provide link to support their claim.

- User need to provide the new HSCODE.
- Country Name where this New HSCODE is implemented.
- In Product Name section, user need to specify the Name of the Item for which New HSCODE is implemented.
- In Description section, user need to specify the Details of the Products.
- After correctly filling these details, user need to click on Submit.
- On successful submission, One unique code will be given for further refeence and any query.

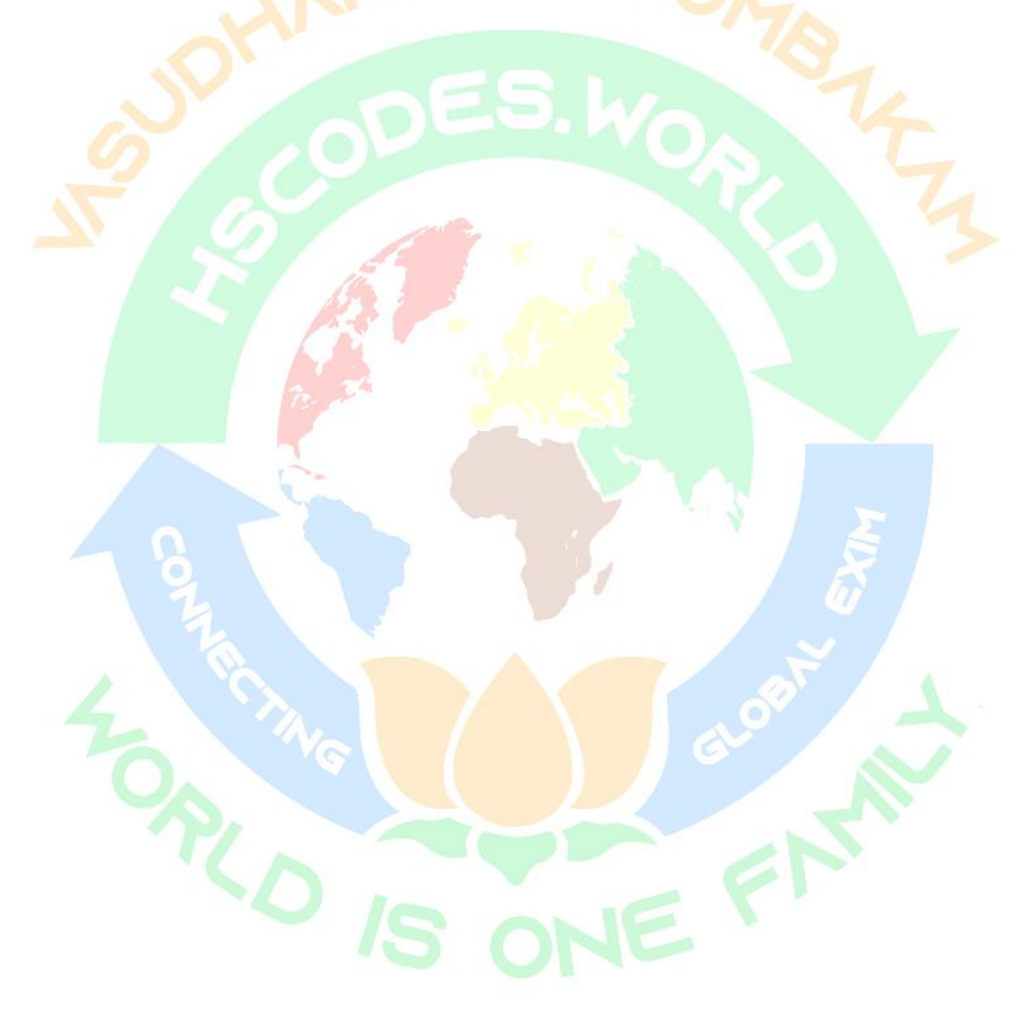

### 9. <u>Chat</u>

- Chat features is there to give User a real experience to chat with other Peers on real time.
- Also, user can create own group where they can add other users and chat with each other.

# 9.1 Chat Chapters

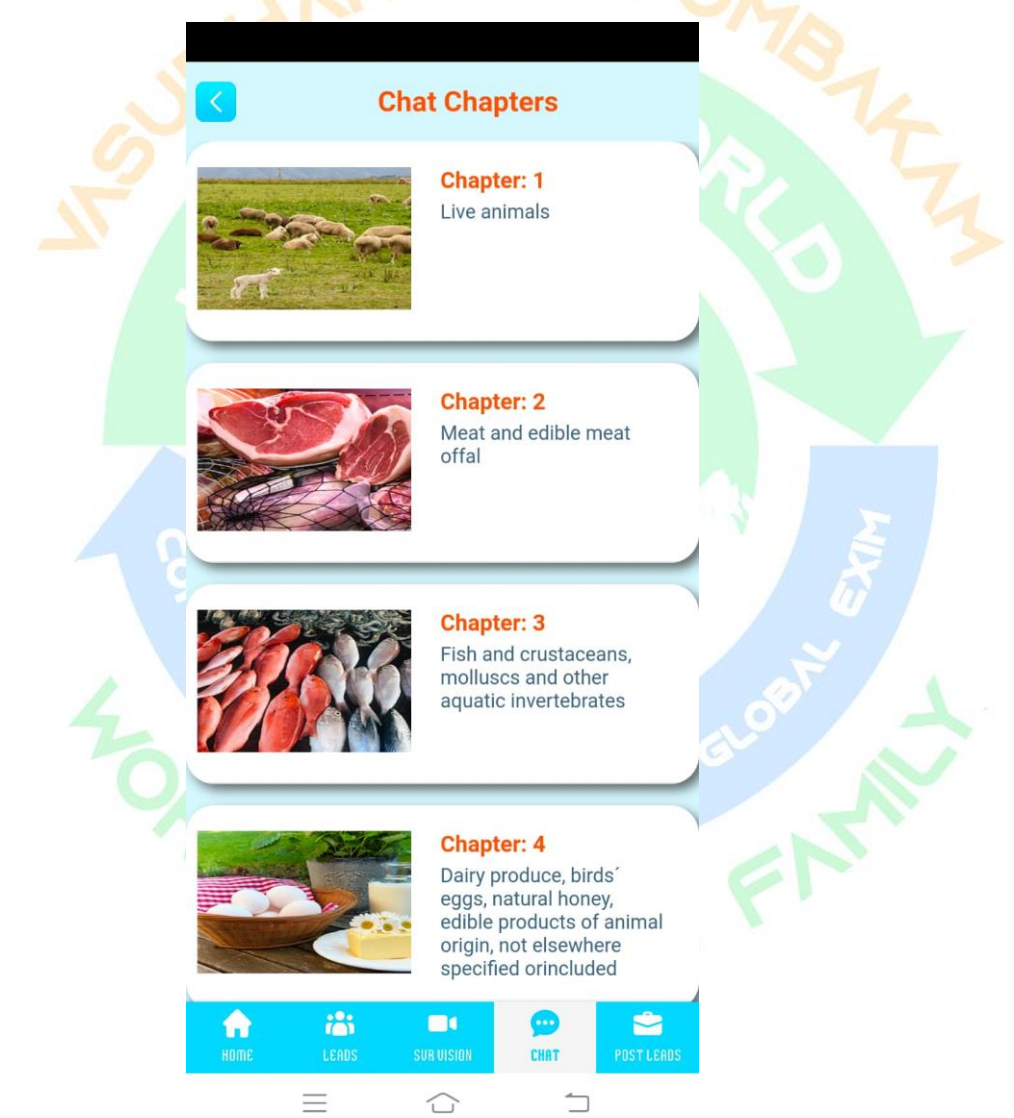

• User can select Chapter to join or add chat. They have access of only those chapters which were subscribed by them.

### 9.1 Chat Groups

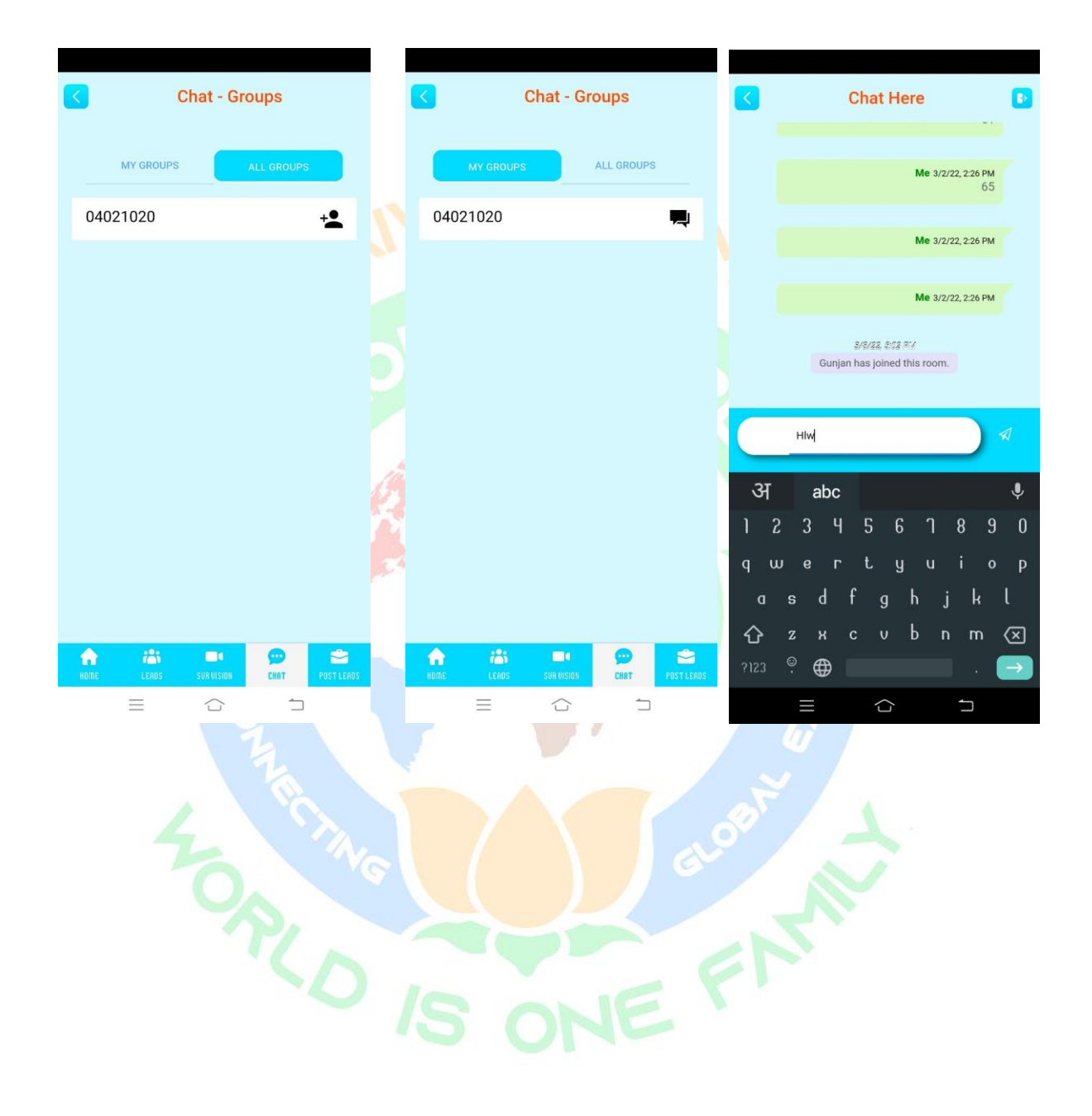

### 10. <u>Menu</u>

### 10.1 Profile

| Profile                         |    | Profile                                |
|---------------------------------|----|----------------------------------------|
| PACKAGE DETAILS CONTACT CARD    |    | PACKAGE DETAILS CONTACT CARD           |
| TOREO IS ONE ENNE               |    | FREE ~                                 |
| SHARE<br>Neel                   |    |                                        |
| 8008002528                      |    |                                        |
| hscwneel@gmail.com              |    |                                        |
| Total: 0 Balance: 0 Utilised: 0 |    |                                        |
| HIDDORTING:                     | DS | HOME LEADS SVR TOOLKIT CHAT POST LEADS |
|                                 |    | III O < <del>*</del>                   |

- User can check their own details in Profile section.
- Current and previous membership plan they have.
- By clicking on Plan name, they get to know the Chapter they are subscribed to.
- When their Membership plan is expiring.

### 10.2 Favorites

User has option to mark any HSCODE as favourite for future use. User had to click on the Heart icon to mark favourites. Once added as favourites, HSCODE details will be available in the My Favourites Tab.

| S S                                              | Search                                                                                       |                               | Search                                  | 10                                                                    | <             | Fa                                             | avourites                                                   | 5                                                     | 2               |
|--------------------------------------------------|----------------------------------------------------------------------------------------------|-------------------------------|-----------------------------------------|-----------------------------------------------------------------------|---------------|------------------------------------------------|-------------------------------------------------------------|-------------------------------------------------------|-----------------|
| HS CODE : 1006301<br>Product Name<br>Description | CEREALS<br>Rice, parboiled                                                                   | HS COD<br>Product<br>Descript | E : 10063010<br>Name CERE<br>tion Rice, | EALS<br>parboiled                                                     | H<br>1<br>Pro | IS CODE :<br>0063010<br>oduct Name             | CEREAL<br>Bice pa                                           | ♥<br>.S                                               |                 |
| Chapter                                          | 10                                                                                           | Chapter                       | 10                                      |                                                                       | Ch            | apter                                          | 10                                                          |                                                       |                 |
| hs4                                              | 1006 Desc: Rice.                                                                             | hs4                           | 1006                                    | Desc: Rice.                                                           | h             | s4                                             | 1006 D                                                      | esc: Rice.                                            |                 |
| hs6                                              | 100630 Desc:<br>Semimilled or wholly<br>milled rice, whether<br>or not polished or<br>glazed | hső                           | 1006<br>Semi<br>mille<br>or no<br>glaze | 30 Desc:<br>milled or wholly<br>d rice, whether<br>t polished or<br>d | hs            | :6                                             | 100630<br>Semimi<br>milled r<br>or not p<br>glazed          | Desc:<br>lled or wholly<br>ice, whether<br>olished or |                 |
| hs8                                              | 10063010 Desc: Rice,<br>parboiled                                                            | hs8                           | 1006<br>parbo                           | 3010 Desc: Rice,<br>biled                                             | hs            | 8                                              | 100630<br>parboile                                          | 10 Desc: Rice,<br>ed                                  |                 |
| VIEW SELL LEADS                                  | VIEW BUY LEADS<br>ORT POLICIES LOCAL TAXES<br>PORT DUTIES LOCAL DUTIES<br>D RFQ BUCKET       |                               | VSELL LEADS                             | VIEW BUY LEADS                                                        |               | VIEW SELL LEA<br>PORT POLICIES<br>IPORT DUTIES | ADS VIEW<br>EXPORT POLICIES<br>EXPORT DUTIES<br>TO RFQ BUCK | BUY LEADS<br>LOCAL TAKES<br>LOCAL DUTIES              |                 |
| ADD OR JO                                        | DIN CHAT GROUP                                                                               |                               | ADD OR JOIN CHAT                        | GROUP                                                                 |               | ADD OF                                         | JOIN CHAT G                                                 | ROUP                                                  |                 |
| HOME LEADS S                                     | VR TOOLKIT CHAT POST L                                                                       | EADS HOME                     | LEADS SVR TOOLKIT                       | CHAT POST LEADS                                                       | HOME          | LEADS                                          | SVR TOOLKIT                                                 | CHAT POST                                             | LEADS           |
| 111                                              | 0 <                                                                                          | ☆ !!!                         | 0                                       | < *                                                                   |               | 111                                            | 0                                                           | <                                                     | $\frac{*}{\pi}$ |
|                                                  |                                                                                              |                               |                                         |                                                                       |               |                                                |                                                             |                                                       |                 |

### 10.3 <u>HS-CRM</u>

HS-CRM is sub divided into four sections

• INBOX- Information related to Membership purchase date, and total Credit point added will be available here.

|   | <             | HS                                     | -CRM                            |            |    |
|---|---------------|----------------------------------------|---------------------------------|------------|----|
| 3 | INBOX         | PURCHASES                              | SENT                            | REQUESTS   |    |
|   |               |                                        |                                 |            |    |
|   | Men<br>Cred   | ibereship Type S<br>ited by 24 Credit  | ts                              |            |    |
|   | HSCo          | des credited 24                        | Thu Mar 3, 2                    | 2022       |    |
|   | subso         | pription on Thu M                      | lar 3, 2022.                    |            |    |
|   | Mem           | ibereship Type s                       | ilver                           |            |    |
|   | orcu          | neu by 24 orean                        | Thu Mar 3, 2                    | 2022       |    |
|   | HSCo<br>subso | des credited 24 (<br>pription on Thu M | credits for you<br>1ar 3, 2022. | r          |    |
|   | Mem           | ibereship Type s                       | ilver                           |            |    |
|   | Cred          | ited by 24 Credit                      | ts<br>Thu Mar 3, 2              | 2022       |    |
|   | HSCo<br>subso | des credited 24 oription on Thu M      | credits for you<br>lar 3, 2022. | r          |    |
|   | A<br>HOME     | LEADS SUR UIS                          | GION CHAT                       | POST LEADS | Fr |
|   | E             |                                        |                                 |            |    |

• Purchase – Details about all the credit point used for viewing leads and posting RFQ will be available here.

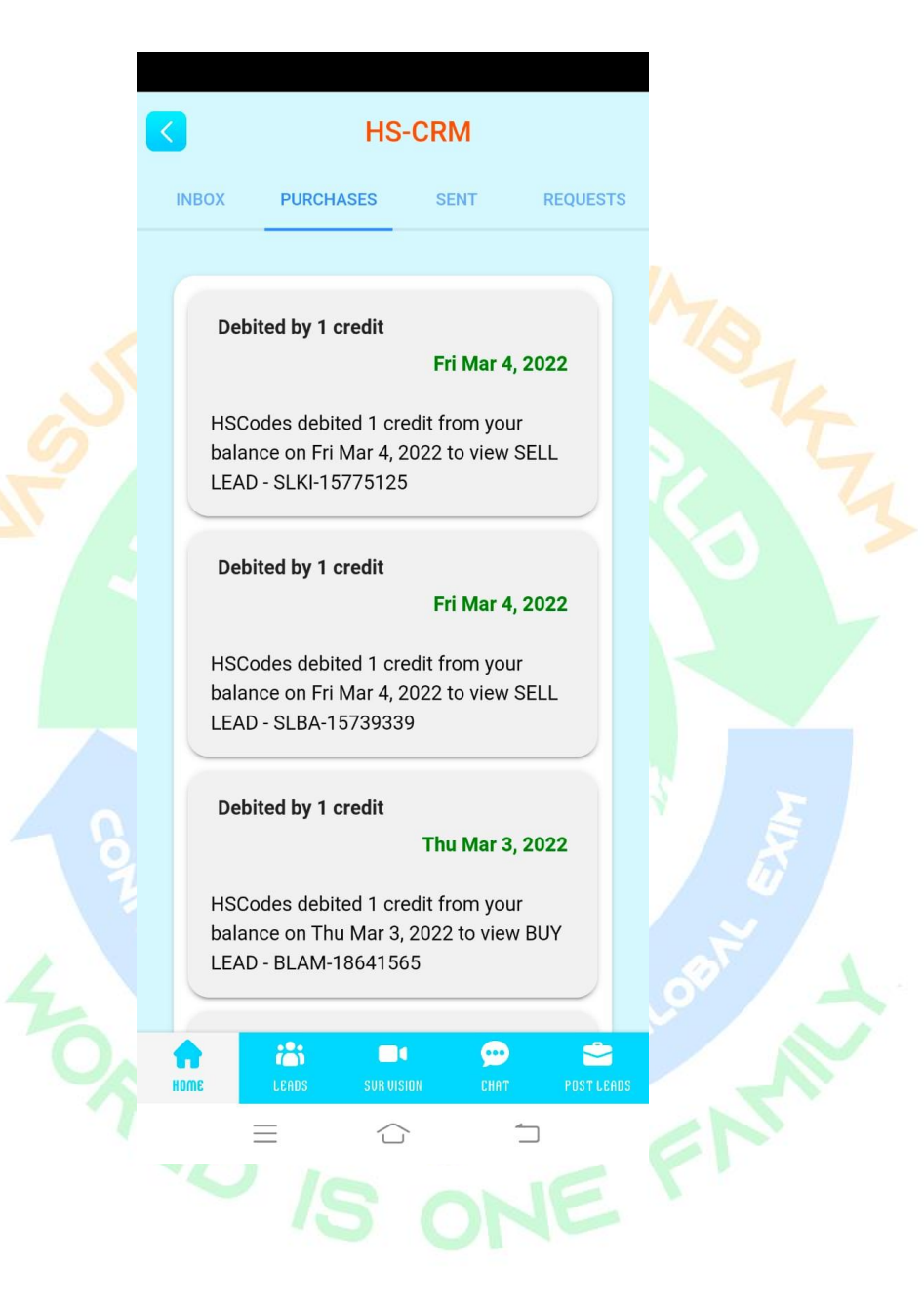

• SENT – Any request like RFQ, Freight & Service related request made by the user, details will be available here.

| <                                  | HS                                     | -CRM        |            |
|------------------------------------|----------------------------------------|-------------|------------|
| INBOX                              | PURCHASES                              | SENT        | REQUESTS   |
| RF ID:                             | RFQ-IN-18                              | HS Code:010 | 51500      |
| Search<br>Quantit<br>SQM           | Country: Baha<br>y: 152                | mas The     |            |
| Target                             | Price: 156                             | Wed Mar 2   | 2, 2022    |
| RF ID:                             | RFQ-AL-17                              | HS Code:010 | 51500      |
| Search<br>Quantit                  | Country: Albaı<br>y: 100               | nia         |            |
| Target                             | Price: 10                              | Wed Mar 2   | 2, 2022    |
| RF ID:                             | 0                                      | HS Code:und | efined     |
| Search<br>Quantit<br>Ton<br>Target | Country: Alger<br>y: 6546<br>Price: 66 | ia          |            |
| Target                             |                                        | Sun Jan 23  | 3, 2022    |
| HOME                               | LEADS SUR VI                           | SION CHAT   | POST LEADS |

 REQUEST – Any respond User gets on their posted leads, will be availabel here.

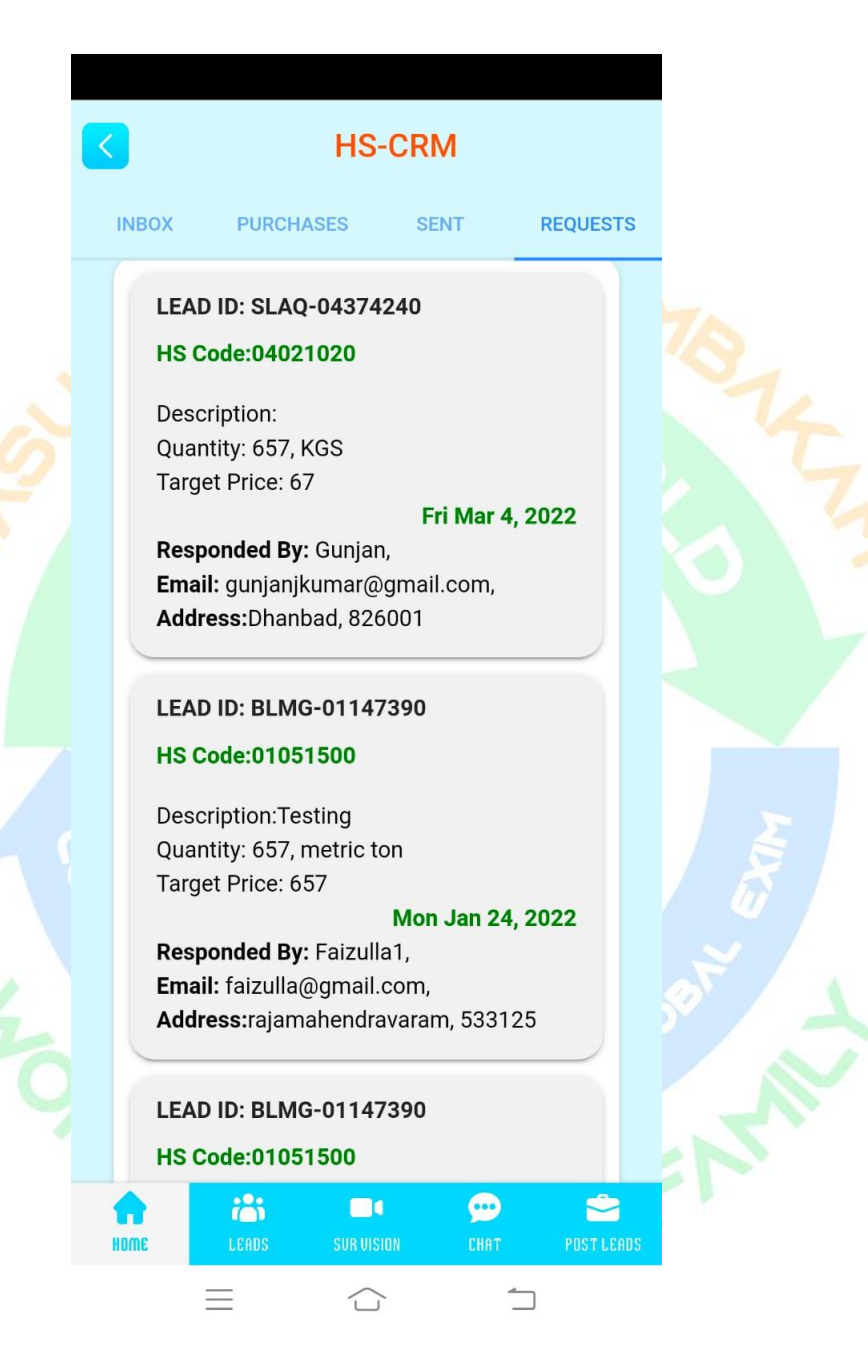

### 10.4 <u>Request NEF</u>

| NFE Request                      | Areas planning    | to operate*               | Can Write*                             |                        |
|----------------------------------|-------------------|---------------------------|----------------------------------------|------------------------|
| The request                      | Select Continent  | Asia 👻                    | Can Write                              | English, Hindi[b] 👻    |
| Neel                             | Select Country    | India 🛩                   | Are you willing to be<br>for the Area* | our Brand Ambasdor     |
| Gender M                         | Select State      | Andhra Pradesh 👻          | • Yes                                  | ○ No                   |
| Select Home Country India        | Are you willing   | to work on our referal    | Do you have Exports<br>background*     | & Imports              |
| Select Home State Andhra Pradesh | programme for ves | your benefits*            | Yes                                    | ○ No                   |
| 1 8008002528                     |                   |                           | Sales Promotion Act                    | tivities*              |
| Select Nationality               | Languages Kno     | own*                      | Sales Promotion Activit                | ies Email Marketing, 👻 |
|                                  | Can Speak*        |                           | How do you know at                     | oout us?*              |
| hscwneel@gmail.com               | Can Speak         | English, Hindi[b], 👻      | How do you know about                  | t us Facebook Ads 👻    |
| Qualification Bachelor's / Mar   | s Can Read*       |                           | What all areas do yo                   | u think we can be      |
| etatus Self Emplo                | Can Read*         | English, Hindi[b] 👻       | usefull to you?*                       |                        |
|                                  | Can Write*        |                           | Career Building                        |                        |
| eas planning to operate*         | Can Write         | English, Hindi[b] 👻       | )                                      | REVIEW                 |
| A AND                            |                   | to be our Brand Ambasdor  |                                        | A172                   |
| ME LEADS SVR TOOLKIT CHAT P      | HOME LEADS        | SVR TOOLKIT CHAT POST LEA | IDS HOME LEADS SVP                     | TOOLKIT CHAT POST LEAD |
|                                  |                   |                           |                                        | 0 / *                  |

Any user can apply for NEF. They have to provide details asked in the form and then submit the form for Admin to review.

Once the form is submitted successfully, unique code will be generated for and will be mailed to user for future query.

After verification by the Administrator, user will be informed about the same.

Once User's application is accepted for NEF, they will provided with one Unique Id to login in their Dashboard.

### 10.5 <u>Request Franchise</u>

User can Request for Franchise. First they need to check availability of the Franchise for there desired country & state.

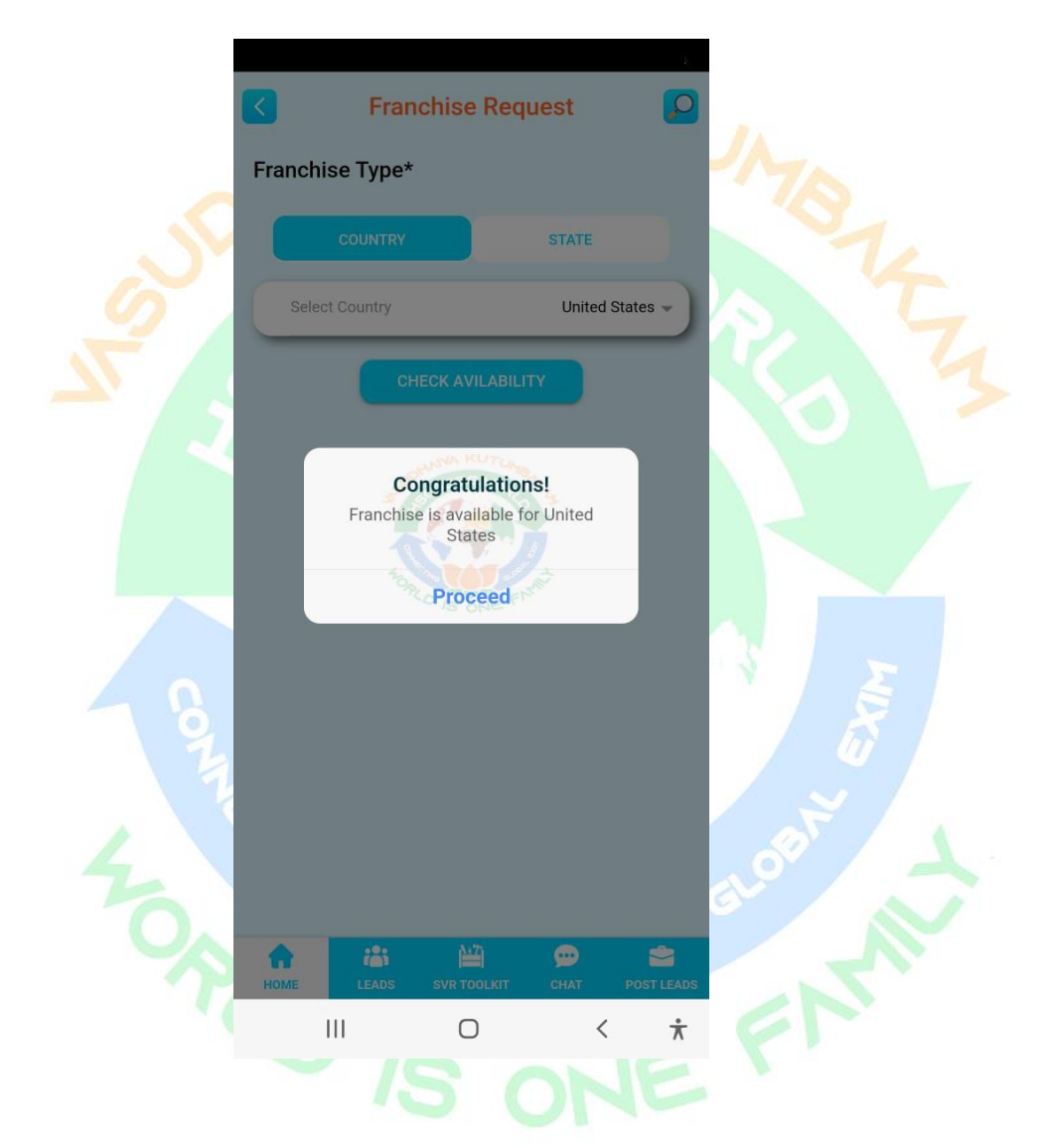

If it is available, User will be prompted to Proceed ahead to fillup the application form.

| Franchise Request                      |                                       |
|----------------------------------------|---------------------------------------|
| Franchise Type*                        | 91 8008002528                         |
| COUNTRY STATE                          | hscwneel@gmail.com                    |
| Select Country United States -         | Export Imports                        |
| CHECK AVILABILITY                      | www.hscodes.world                     |
|                                        | Owenership Type Proprietor -          |
| Neel Impex                             | Yes                                   |
| Yes                                    | Willing to setup Infrastructure Yes - |
| Neel                                   | Select Currency INR-Indian Rupee -    |
| Gender Male -                          | 25 Million                            |
| Select Country India                   | Export Import Bussiness               |
| 91 8008002528                          | PREVIEW                               |
| HOME LEADS SVR TOOLKIT CHAT POST LEADS |                                       |
| III O < ★                              | ΙΙΙ Ο < *                             |

User need to provide details asked in the form.

Before final submission of application form they need to accept the Terms & Condition of company.

Once form is submitted successfully, unique reference code will be provided to user for future reference and query.

After reviewing the Applicatiopn by Admin, user will be informed about the decision.

Once user application is accepted for Franchise, they will provided with one Unique Id to login in the Franchise Dashboard.

### 10.6 Notifications

Any kind of action performed by User, it will get recorded here for them. In case of future reference.

Any respond send by other user on their posted leads, it will notify in this section. Any message from the Admin, will be available in this part of the application.

| SUD | < Notifications 🔎                                                                                                    |                                                                              |
|-----|----------------------------------------------------------------------------------------------------|------------------------------------------------------------------------------|
|     | <text><text><text><text><text><text><text><text><text><text><text><text><text><text><text><text><text><text></text></text></text></text></text></text></text></text></text></text></text></text></text></text></text></text></text></text> | Click here to chat<br>with the User who<br>responded on your<br>posted lead. |
|     | HOME LEADS SVR TOOLKIT CHAT POST LEADS                                                                                                    |                                                                              |

### 10.7 SVR-Toolkit

In this section, user will get Service & Freight related information. Gold & Platinum members will get the access to genereate request for these services.

| ( | < SVR                                                                                          | -Toolkit                                       |                                                                                                    |
|---|------------------------------------------------------------------------------------------------|------------------------------------------------|----------------------------------------------------------------------------------------------------|
|   | Select Service<br>Providers                                                                    | Freight Forw 🔻                                 |                                                                                                    |
|   | Select Country                                                                                 | India 👻                                        | 3 5                                                                                                    |
|   | SU<br>Freight Request Qu                                                                       | BMIT<br>uotation V                             | For any kind of request<br>related to Service & Freight,<br>Click on the Freight Request<br>Quotation tab |
|   | <b>Sai Exim</b><br>B 12/24 , kaushik envlav<br>delhi, 110084<br>Contact: NULL                  | ve delhi , new delhi, new                      |                                                                                                    |
|   | <b>Fast forwarding logistic</b><br>No 7 G S T road , Alandu<br>India , 400703<br>Contact: NULL | <b>s I pvt Itd</b><br>ır , Chennai , Tamilnadu |                                                                                                    |
|   | HOME LEADS SVR                                                                                 |                                                | 5                                                                                                    |

# 11. NEF Login

From the sign-up screen, NEF can login to their dashboard.

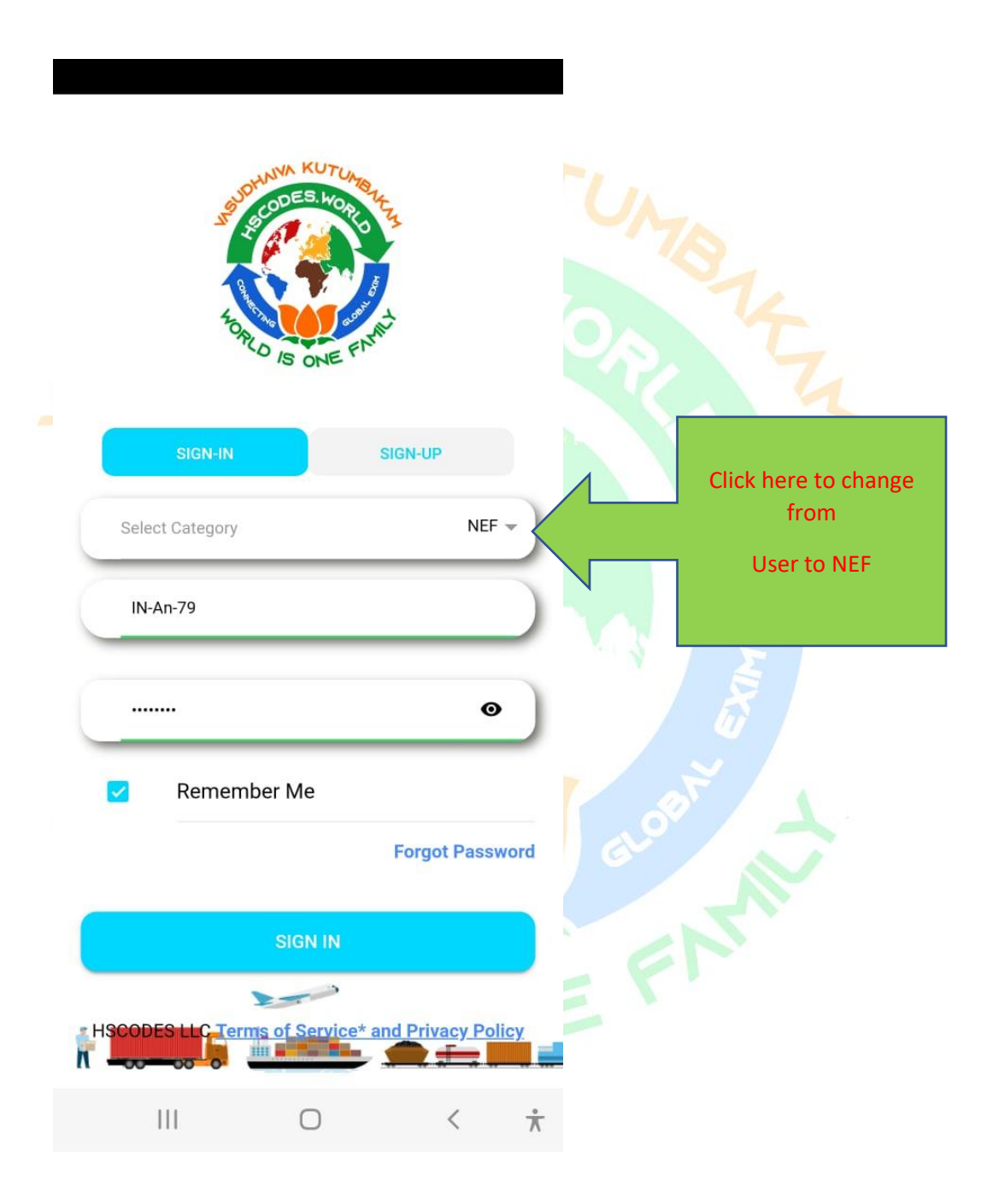

### 11.1 <u>NEF Home Screen</u>

### Home screen shows the list of Users, registered by the NEF over the time.

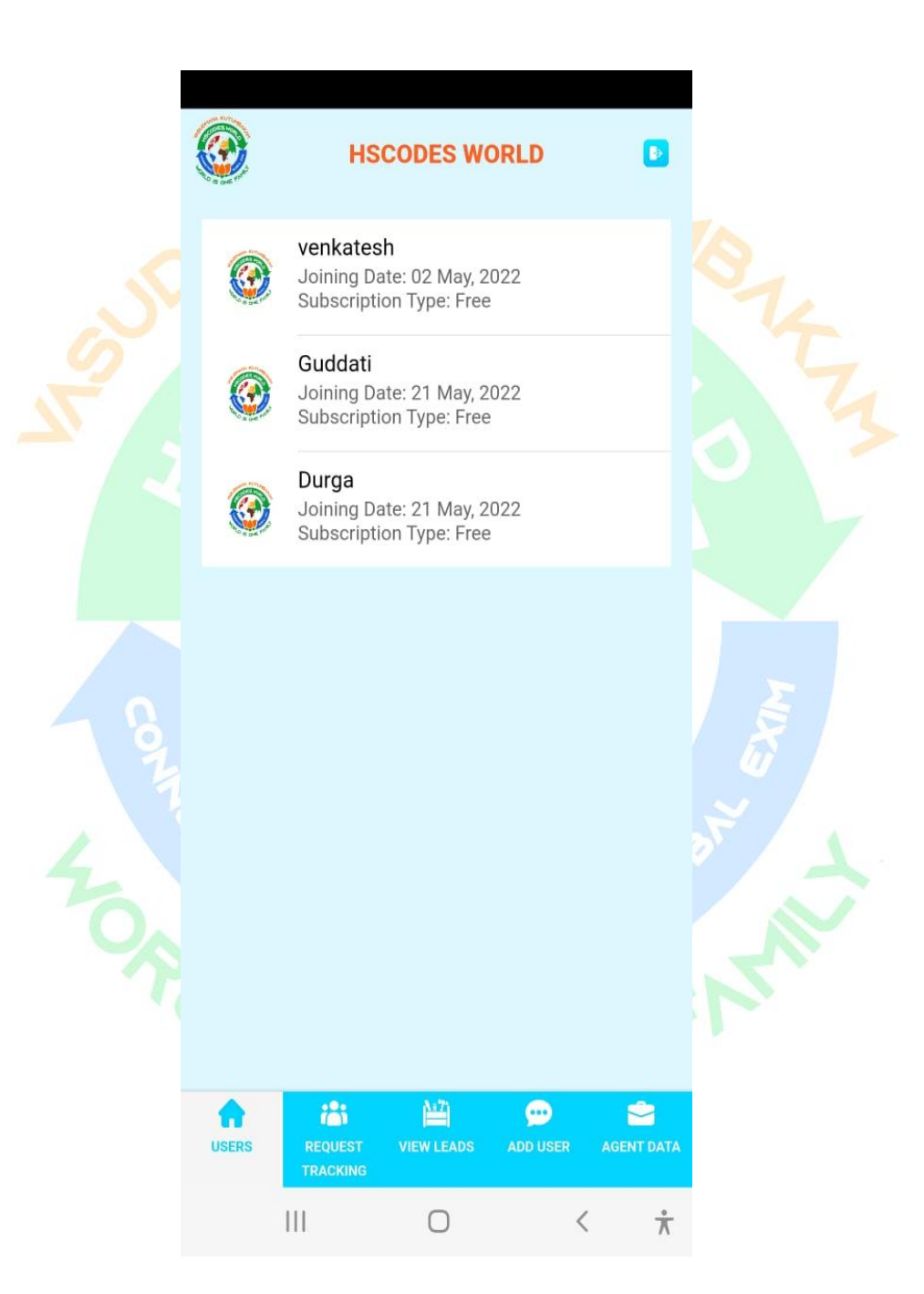

### Slide the User name Right to Left, it will show three operations tab.

|       | HSCODES WORLD                                                         | Þ          |
|-------|-----------------------------------------------------------------------|------------|
| 22    | UPGRADE POST LEAD                                                     | D VIEW     |
| ٢     | Guddati<br>Joining Date: 21 May, 2022<br>Subscription Type: Free      |            |
|       | <b>Durga</b><br>Joining Date: 21 May, 2022<br>Subscription Type: Free |            |
|       |                                                                       |            |
|       |                                                                       |            |
|       |                                                                       |            |
|       |                                                                       |            |
| USERS | REQUEST VIEW LEADS ADD USER                                           | AGENT DATA |
|       |                                                                       | < *        |

# 11.2 Request Tracking

Slide the User name Right to Left, it will show three operations tab

| ٢        | HS                                         | CODES W                         | ORLD             | Þ          |
|----------|--------------------------------------------|---------------------------------|------------------|------------|
| 22       |                                            | D<br>UPGRADE                    | .lı<br>POST LEAD | view       |
| ۲        | <b>Guddati</b><br>Joining Da<br>Subscripti | ate: 21 May, 2<br>on Type: Free | 2022<br>e        |            |
|          | <b>Durga</b><br>Joining Da<br>Subscripti   | ate: 21 May, 2<br>on Type: Free | 2022<br>e        |            |
|          |                                            |                                 |                  |            |
|          |                                            |                                 |                  |            |
|          |                                            |                                 |                  |            |
|          |                                            |                                 |                  |            |
| <b>A</b> | iĝi                                        | <u>117</u>                      | <b>9</b>         | 2          |
| USERS    | REQUEST<br>TRACKING                        | VIEW LEADS                      | ADD USER         | AGENT DATA |

### 11.3 View Leds

NEF can view the Leads posted by their User and or Own on behalf of the User

| <b>@</b> | HS                                        | CODES WO                       | ORLD             |            |
|----------|-------------------------------------------|--------------------------------|------------------|------------|
| 22       |                                           | D<br>JPGRADE                   | .lı<br>Post lead | JUEW       |
| 0        | Guddati<br>Joining Da<br>Subscripti       | te: 21 May, 2<br>on Type: Free | 022              |            |
| 0        | <b>Durga</b><br>Joining Da<br>Subscriptio | te: 21 May, 2<br>on Type: Free | 022              |            |
|          |                                           |                                |                  |            |
|          |                                           |                                |                  |            |
|          |                                           |                                |                  |            |
|          |                                           |                                |                  |            |
| •        | <b>(</b>                                  |                                | <b>\$</b>        | ٢          |
| USERS    | REQUEST<br>TRACKING                       | VIEW LEADS                     | ADD USER         | AGENT DATA |
|          | 111                                       | 0                              | <                | $\star$    |

### 11.4 Add User

NEF can add new user, by filling up the registration form.

|       | HSCODES V                                                       | VORLD            | D           |
|-------|-----------------------------------------------------------------|------------------|-------------|
| 22    | UPGRADE                                                         | .lı<br>POST LEAD | Jui<br>VIEW |
| ۲     | <b>Guddati</b><br>Joining Date: 21 May<br>Subscription Type: Fr | ,2022<br>ee      |             |
| 0     | <b>Durga</b><br>Joining Date: 21 May<br>Subscription Type: Fr   | ,2022<br>ee      |             |
|       |                                                                 |                  |             |
|       |                                                                 |                  |             |
|       |                                                                 |                  |             |
|       |                                                                 |                  |             |
| USERS | REQUEST VIEW LEADS                                              | ADD USER         | AGENT DATA  |
|       |                                                                 | <                | π           |

# 11.5 Agent Data

NEF overall performance record. Month wise performance record.

|       | HSCODES V                                                     | VORLD            | Þ               |
|-------|---------------------------------------------------------------|------------------|-----------------|
| 2     | UPGRADE                                                       | .lı<br>Post lead | view            |
| ٢     | Guddati<br>Joining Date: 21 May<br>Subscription Type: Fr      | , 2022<br>ee     |                 |
| ۲     | <b>Durga</b><br>Joining Date: 21 May<br>Subscription Type: Fr | , 2022<br>ee     |                 |
|       |                                                               |                  |                 |
|       |                                                               |                  |                 |
|       |                                                               |                  |                 |
|       |                                                               |                  |                 |
|       |                                                               |                  |                 |
| USERS | REQUEST VIEW LEADS                                            | ADD USER         | AGENT DATA      |
|       | III O                                                         | <                | $\frac{*}{\pi}$ |

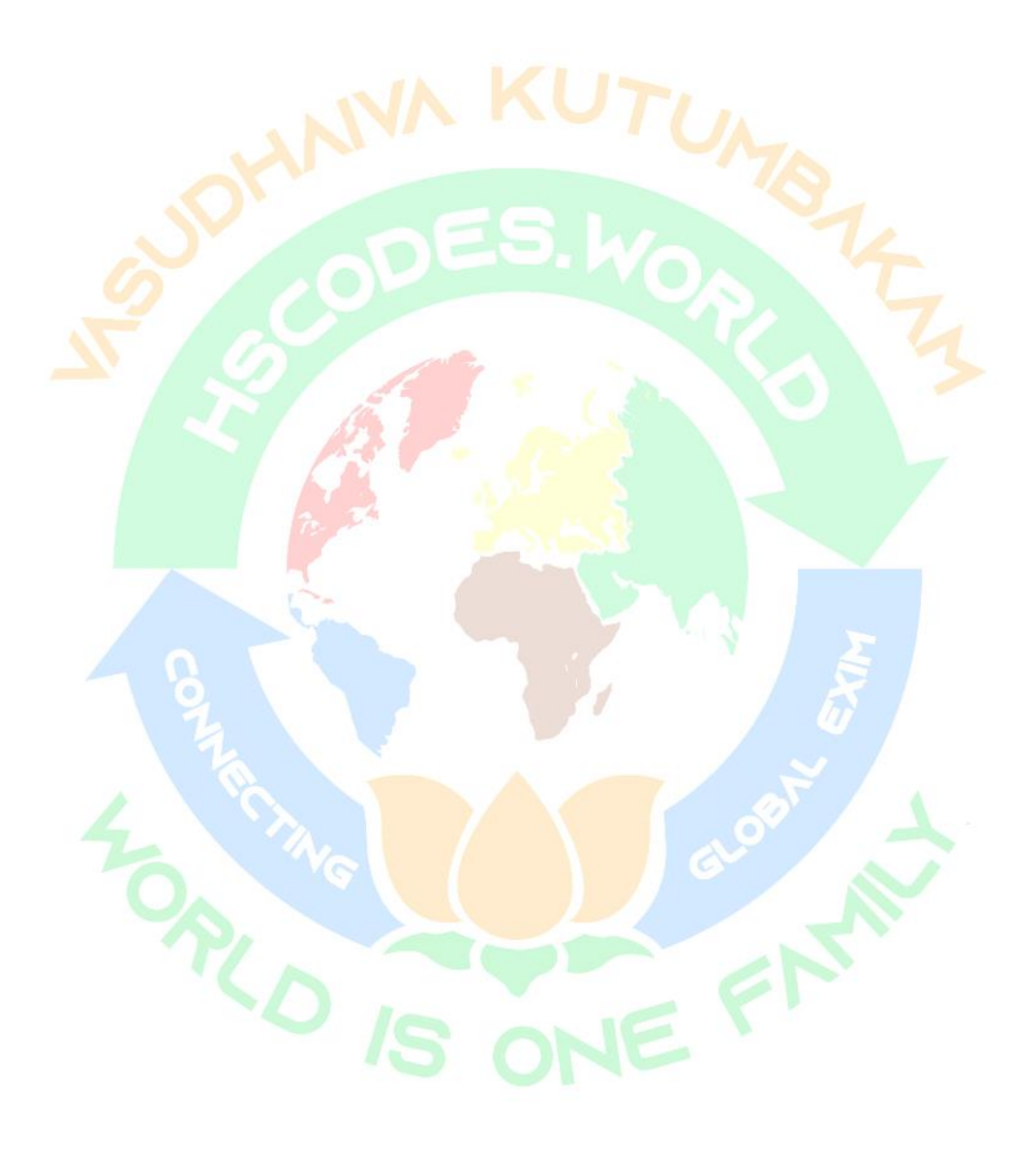